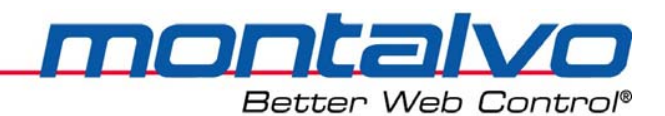

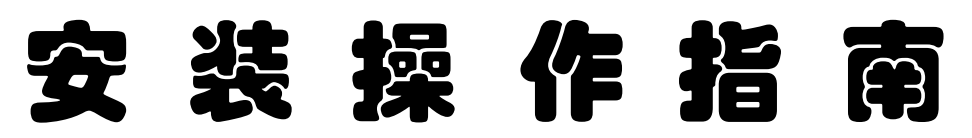

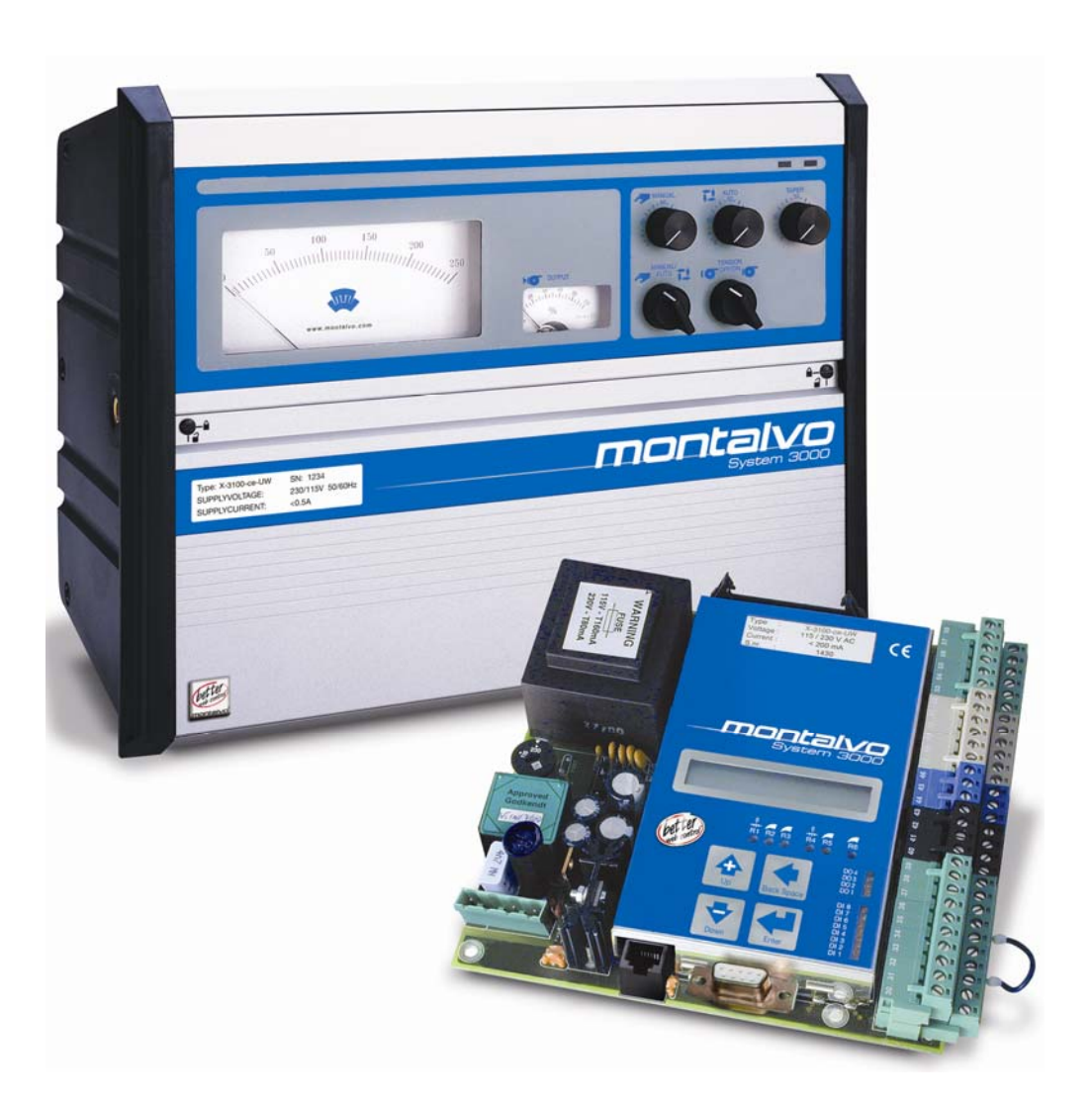

## X-3400ce-N

张力控制器一夹送辊(速度控制)

2009年9月

| 第一章 概述                        | 1  |
|-------------------------------|----|
| 1.1 张力传感器功能                   | 1  |
| 1.2 电机控制器与电机功能                | 1  |
| <b>1.3</b> 自动模式功能(闭环)         | 1  |
| 1.4 手动模式功能(开环)                | 2  |
| 1.5 基本功能与常规操作                 | 2  |
| 第二章 配置菜单                      | 4  |
| 第三章 机械安装                      | 5  |
| 3.1 面板式控制器(PCB)的外形尺寸          | 5  |
| 3.2 箱式控制器的外形尺寸                | 6  |
| 3.3 机箱的固定                     | 7  |
| 第四章 电气安装                      | 8  |
| 4.1 警告、电磁兼容性要求及安全性            | 8  |
| <b>4.2</b> 安装—张力检测器的接线        | 9  |
| 4.3 线速度信号的接线                  |    |
| 4.4 控制器输出信号与 NIP 电机控制器的接线     | 11 |
| 4.5 主电机运行信号与 X-3400ce-N 之间的接线 | 12 |
| 4.6 夹送辊打开(DI-2)(端口 2)         |    |
| 4.7 控制器的电源接线                  | 14 |
| 4.8 面板式控制器布线图                 | 15 |
| <b>4.9</b> 箱式控制器布线图           | 16 |
| 第五章 接线端子功能                    | 17 |
| 5.1 接线端子定义说明                  |    |
| 5.2 数字量输入(24V)                |    |
| 5.3 数字量输出(24V)                | 19 |
| 5.4 设定值输入(0-10V)              | 20 |
| 5.5 其他模拟量输入(0-10V)            | 21 |
| 5.6 模拟信号输出                    | 22 |
| 5.7 电压、电流转换器                  | 23 |

# 目 录

| 第ブ    | て章            | 菜单及功能描述2                | 4  |
|-------|---------------|-------------------------|----|
|       | 6.1 键         | 盘操作2                    | 24 |
|       | 6.2 基本        | 本菜单表2                   | :5 |
|       | 6.3 客/        | 户参数设定2                  | :6 |
|       | 6.4 可注        | 选功能菜单[Options Menu]2    | .8 |
|       | 6.5 PID       | )运算器菜单[Regulator Menu]2 | 9  |
|       | 6.6 启动        | 动、停机及夹送辊(NIP)菜单3        | 1  |
|       | 6.7 数         | 字量输出菜单3                 | 2  |
|       | 6.8 锥         | 夏及卷径3                   | 4  |
|       | 6.9 Au        | x1 模拟输入3                | 5  |
| 第十    | 七章            | 开机运行与调整3                | 6  |
|       | 7.1 纸         | 带张力调整3                  | 6  |
|       | 7.2 卷征        | 径调整3                    | 57 |
|       | 7.3 线过        | 速度信号调整3                 | 8  |
| 第J    | (章            | 故障排除4                   | 0  |
|       | 8.1 状?        | 态显示菜单4                  | 0  |
|       | 8.2 硬值        | 件模块图4                   | 2  |
| 第ナ    | し章            | 技术参数4                   | 3  |
|       | 9.1 电         | 气技术参数4                  | 3  |
|       | 9.2 机材        | 戒规格参数4                  | 4  |
| 第⊣    | 卜章            | 通信4                     | 5  |
|       | 10.1          | RS-232 通信功能(可选功能)4      | -5 |
|       | 10.2          | 现场总线通信功能(可选功能)4         | 6  |
| 第⊣    | 十一章           | 联系我们4                   | 7  |
| 附号    | <u>二</u><br>來 | Δ                       | 9  |
| 114 * |               |                         | -  |

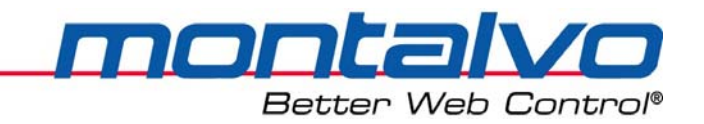

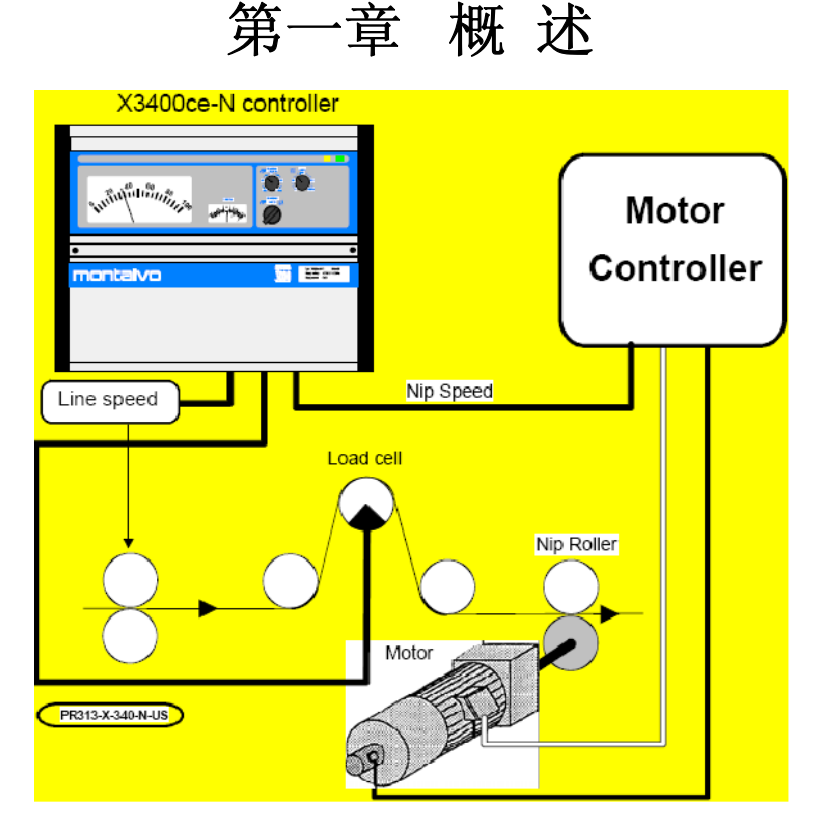

蒙特福 X-3400ce-N 模拟控制器提供精确的自动张力控制。该控制器用于闭环系统中,这 个系统包括张力辊、电机以及电机控制器。

为了对X-3400ce-N控制器进行正确地设定与操作以便能充分利用它所有的功能特征,对控制器以及它在张力系统中的位置(参考上图)进行全面的理解是非常重要的。该控制器的 4-20mA及0-10V的输出信号使得X-3400ce-N控制器可与多种速度驱动设备进行连接以控制张力 电机。

#### 1.1 张力传感器功能

通常情况下,张力传感器(也叫做张力转换器)是成对使用的。传感器的信号的总和可以 作为总张力。每个传感器都有两个串联的应变电阻。两个传感器连接在一起,这样四个应变电 阻就能组成惠斯通电桥,其供电电压为5V。传感器因卷材张力受压,从而导致电桥阻值变化。 其最终电压经放大校准后可显示实际张力。

### 1.2 电机控制器与电机功能

电机控制器(如变频器、伺服驱动器)将来自 X-3400ce-N 的 0-10V 的电压信号转换成合适的夹送辊电机速度输出信号。该电机的速度会与主电机的线速度进行匹配。

#### 1.3 自动模式功能(闭环)

在自动模式下,夹送辊电机的转速跟踪线速度而运行。来自传感器的信号经校准放大后可显示实际张力。当该信号与设定张力值(Setpoint)比较时,控制器自动调整线速度以使实际

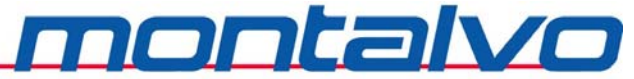

Better Web Control®

张力与设定值相等。由于卷材本身就是闭环的一部分,X-3400ce-N 控制器能快速补偿速度的变化或有其他因素引起的张力变化。

### 1.4 手动模式功能(开环)

在手动模式下,没有张力的自动调整。夹送辊电机的转速是按照实际速度加或减去手动微 调量来运行的。

1.5 基本功能与常规操作

### 箱式 X-3400ce-N 控制器

|                                                                                                    | 40       60         1       2         60       60         1       1         1       1         1       1         1       1         1       1         1       1         1       1         1       1         1       1         1       1         1       1         1       1         1       1         1       1         1       1         1       1         1       1         1       1         1       1         1       1         1       1         1       1         1       1         1       1         1       1         1       1         1       1         1       1         1       1         1       1         1       1         1       1         1       1         1       1         1       1         < |
|----------------------------------------------------------------------------------------------------|----------------------------------------------------------------------------------------------------|
| 电源LED(绿色)6                                                                                                    | 显示控制器电源已开。                                                                                                    |
| 张力表头③                                                                                                    | 显示实际张力值。张力单位可选N、kg、lb及百分比%。                                                                                                    |
| 输出表头④ 以百分比(%)显示控制器最终输出值。该输出值代表了加载到夹送<br>电机控制器上的速度微调量。<br>注:如果表头显示值跳动量超过±80%,它说明夹送辊电机可能未夹<br>卷材,比如卷材在夹辊中间有滑差现象。                                  |                                                                                                    |
| <ul> <li>在手动与自动模式之间切换。</li> <li>手动模式:操作者通过手动电位器直接控制控制器的速/</li> <li>自动模式:控制器自动地对夹送辊进行速度微调以维持/</li> <li>水平。当由手动切换至自动时,控制器自动手动输出水平;动微调。</li> </ul> |                                                                                                    |

|           | montalvo                              |
|-----------|---------------------------------------|
|           | Better Web Control®                   |
|           | 在自动模式下,设定控制器在所需张力水平下运行。增加了设定值,        |
| 自动张力设定②   | 卷材张力也会增加。其0-100%的设定值与张力表头的满量程对应。      |
|           | 注:如果实际张力与设定值不符,说明夹送辊可能未夹紧卷材,比如        |
|           | 卷材与夹送辊之间有滑差。                          |
|           | 在手动模式下,直接对速度微调量进行控制。-100%至+100%的设定    |
|           | 值即-100%至100%的最大微调量,对应着夹送辊速度的5-15%的大小。 |
|           | 注: 手动微调量设置为0时,夹送辊与主机同速运行; 增加了设定值,     |
|           | 夹送辊的速度也会相应地增加。                        |
| 手动微调输出(1) | 对于进纸夹辊Infeed NIP:要在手动模式增加张力,电位器要逆时针   |
|           | 调整;                                   |
|           | 对于收纸夹辊Outfeed NIP:要在手动模式增加张力,电位器要顺时   |
|           | 针调整。                                  |
| 可选功能      |                                       |
|           | 在大/小量程之间切换。张力设定所代表的张力大小是与量程(大/小)      |
|           | 的选择相关的。                               |
| 大/小量程     | 注: 当在设备运行过程中切换量程时, 控制器会立即根据新量程的选      |
|           | 择进行输出值的调整。我们建议在改变量程的同时也修改新量程的设        |
|           | 定值。                                   |
|           | 锥度功能是保证在卷径变大的过程中逐渐自动地减小张力以将锥形         |
|           | 或窜边现象降低到最小程度。                         |
|           | 注: 锥度设定为75%时, 卷径从最小到最大时, 张力会降低75%。    |
|           | 我们建议:对于纸张, 锥度设定为25%; 对于塑料薄膜, 锥度设定为    |
|           | 75%。                                  |

\*该功能仅在表面收卷SRW场合适用。

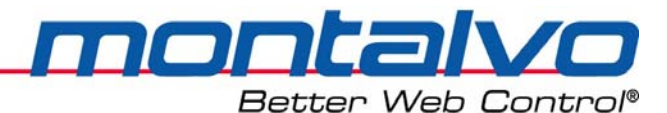

## 第二章 配置菜单

3400ce 控制器时通过菜单系统完成配置的。设置菜单[Setup Menu]或配置菜单[Config Menu] 用来选择所需的应用场合并进行相关参数的控制。

| 名称            | 参数描述                           | 参数序号 |
|---------------|--------------------------------|------|
| Ctrl Type     | 这会数目三中工厂预罢的按制器按制米刑             |      |
| 控制类型          | 以 多 奴 亚 小 田 工 ) 顶 直 时          |      |
| NIP Type      | 控制器提供了三种不同的夹送辊控制类型—参见下面的原理     |      |
| 夹送辊类型         | 图。                             |      |
| Amplifier     | 一般的,×10(放大10倍)用于张力传感器;×1(不放大)  | F10  |
| 放大器           | 用于浮辊电位器。                       | 513  |
| Restore Confg |                                |      |
| 参数初始化         | 使用以穸奴り付穸奴忉知化。 匹拜 YES 以恢复击/ 反且。 |      |

### 应用场合选择

控制器提供三种不同的夹送辊控制类型 - 参见下面的原理图。

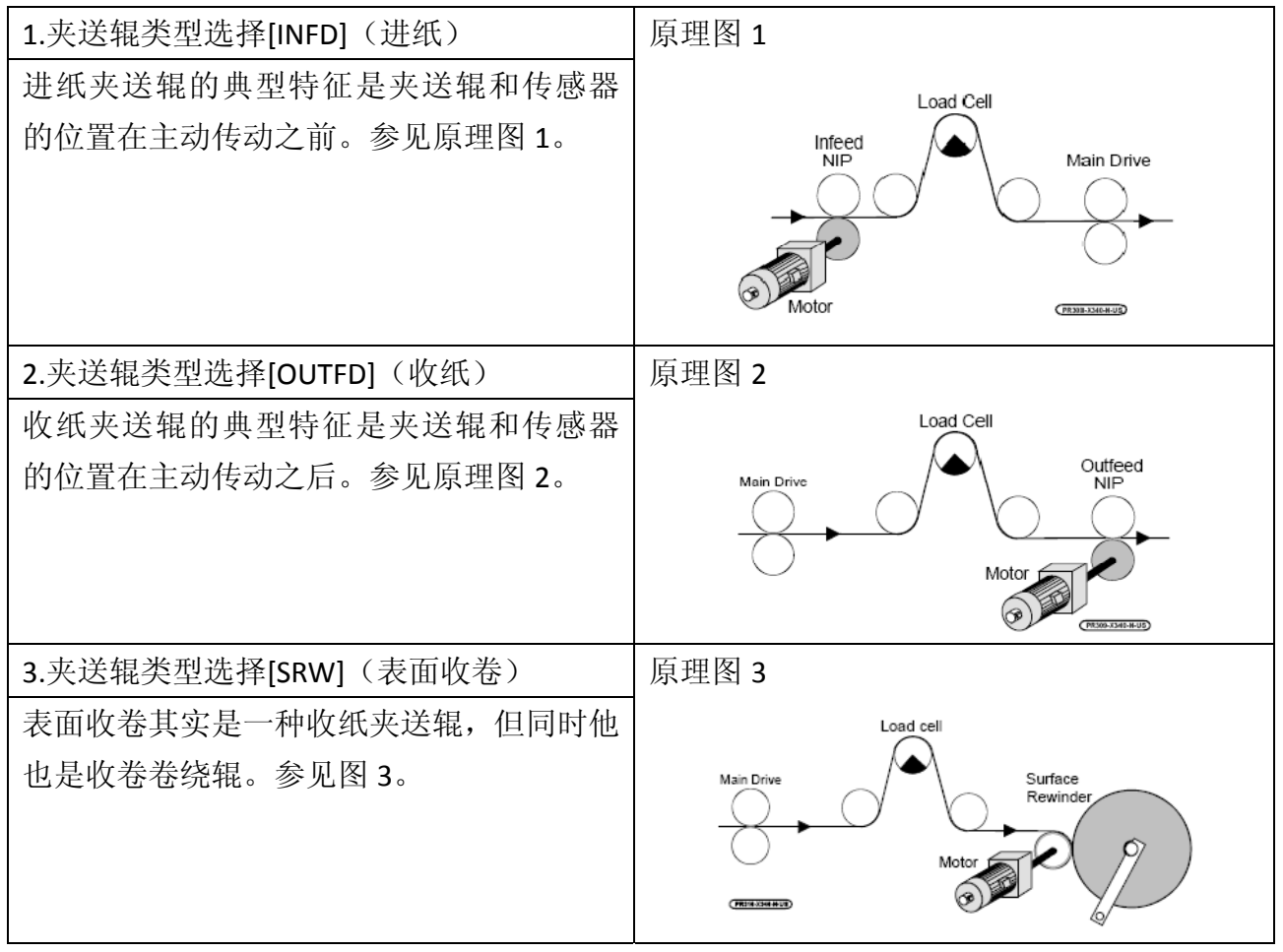

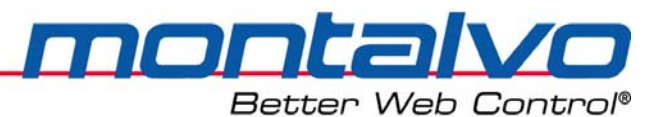

## 第三章 机械安装

### 3.1 面板式控制器 (PCB) 的外形尺寸

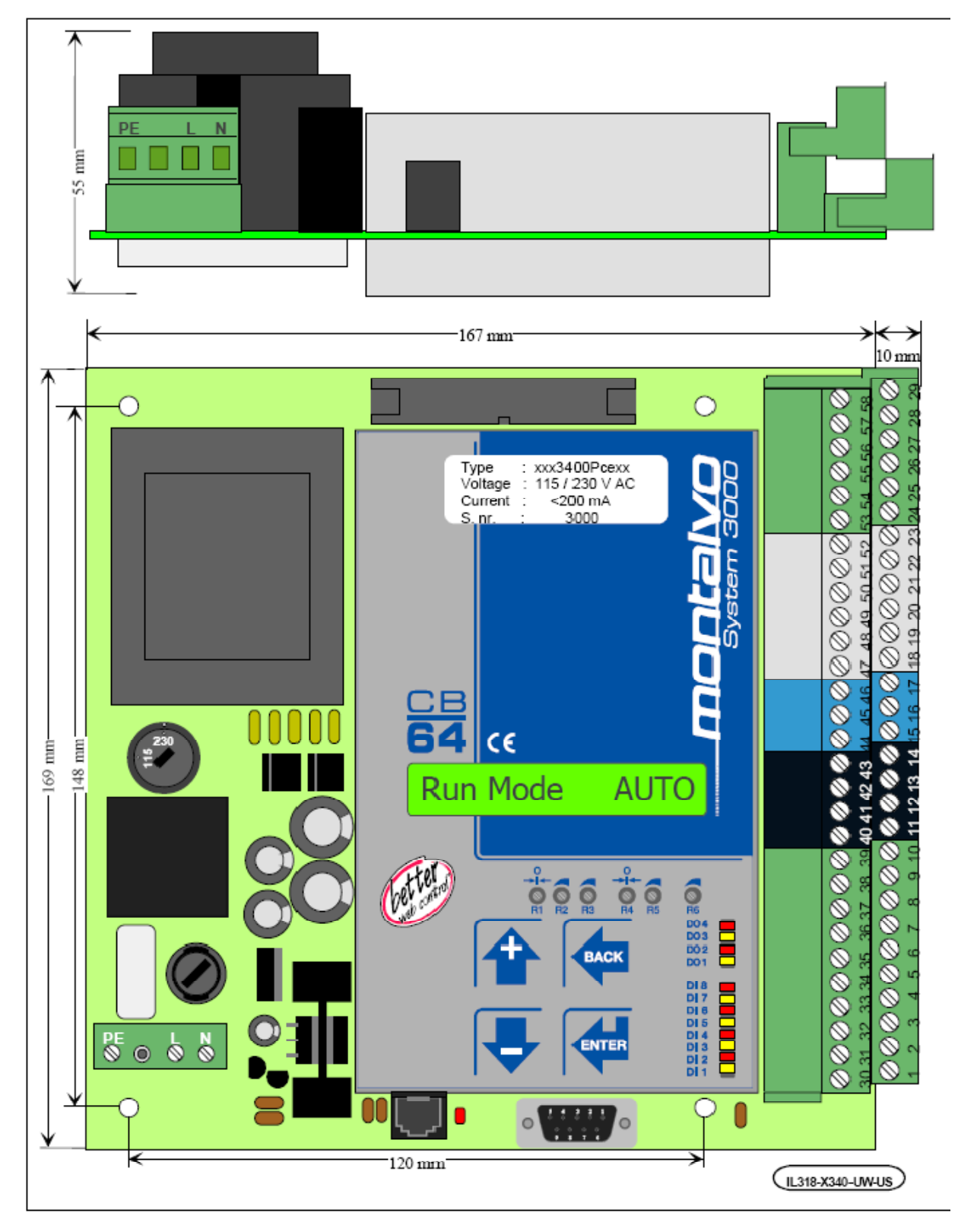

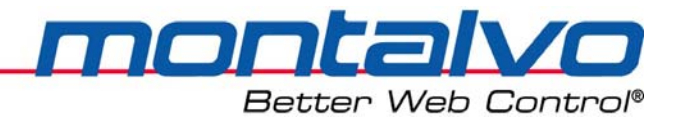

### 3.2 箱式控制器的外形尺寸

控制器机箱必须安装在干燥处,远离任何热源。安装面板应避免过多的震动。如果可能,将控制器安装在与操作者视线等高,便于操作的地方。一个I/P转换器或P-3000应尽可能靠近制动器。

注: 控制器机箱的安装必须远离激励控制装置或其它有电磁干扰的装置。

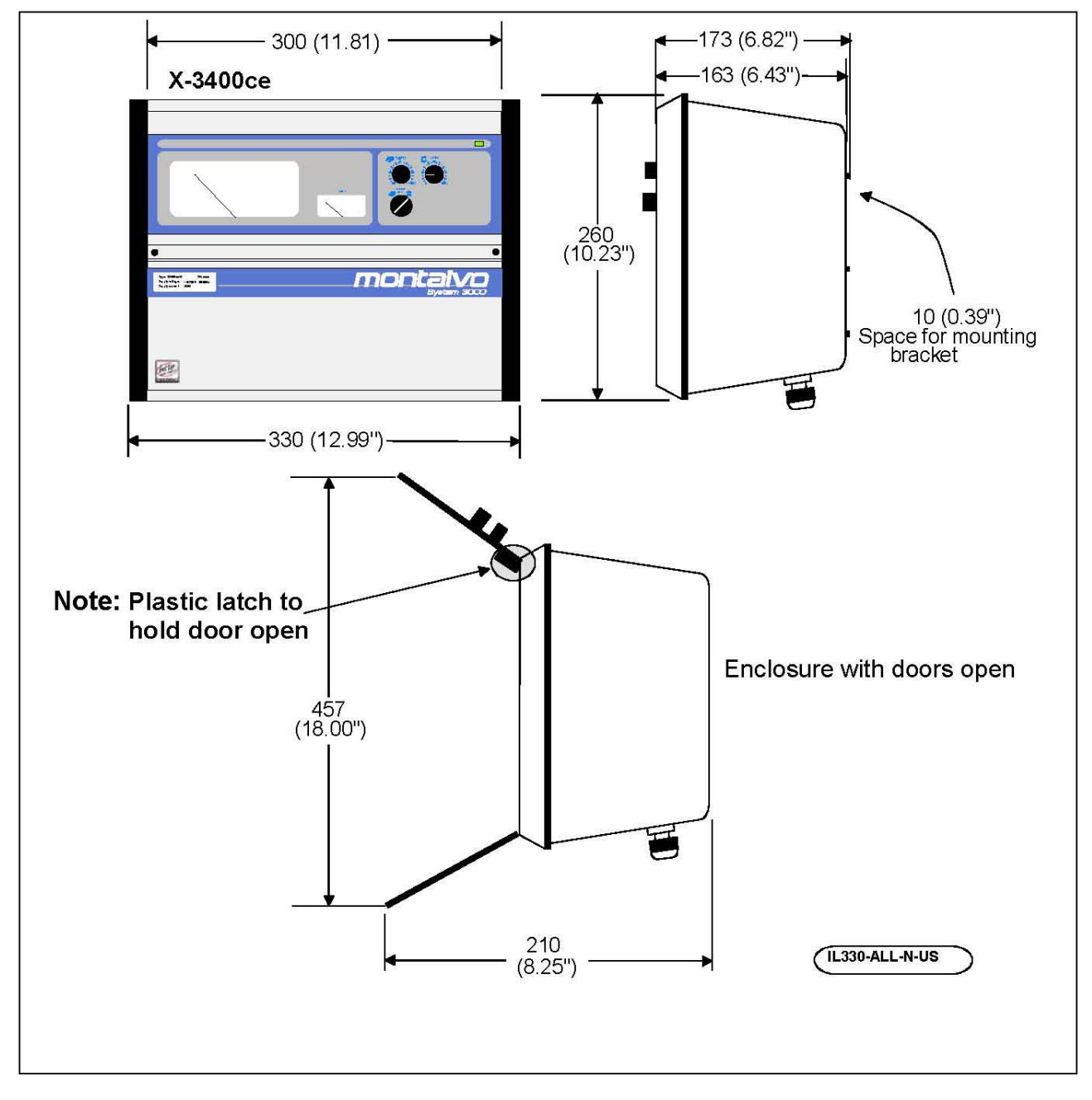

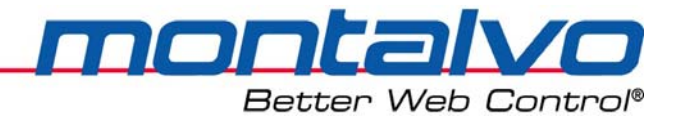

## 3.3 机箱的固定

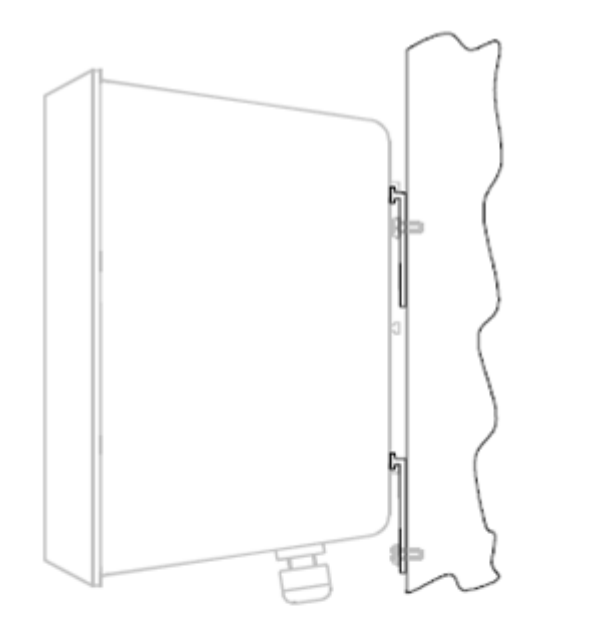

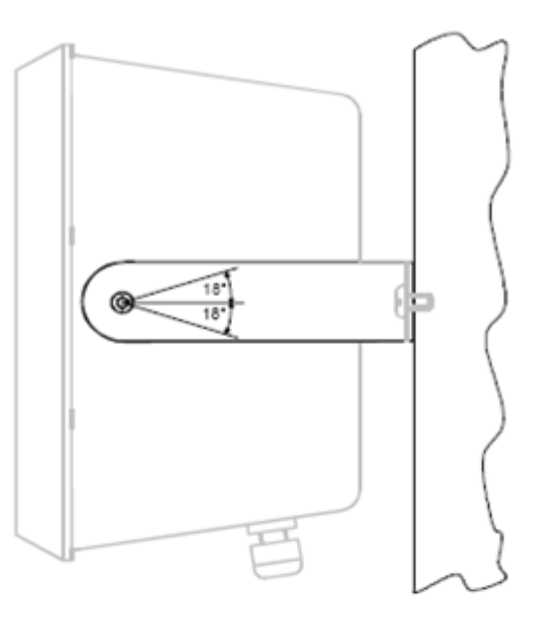

图 1

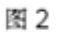

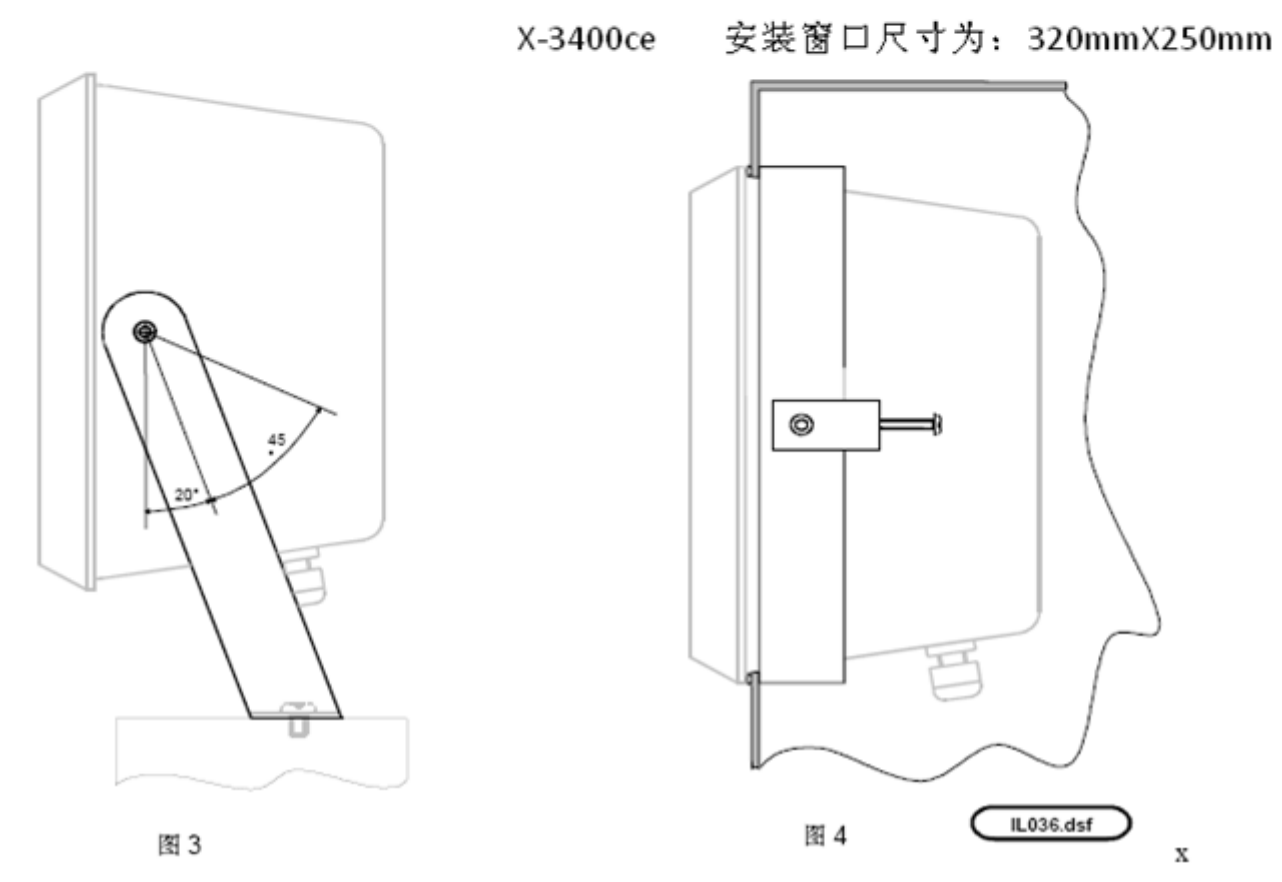

图 1:标准安装。如选择其他安装方式请咨询蒙特福工厂。

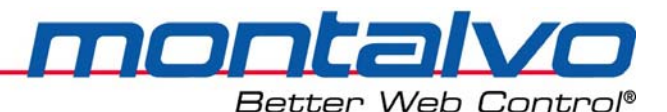

## 第四章 电气安装

### 4.1 警告、电磁兼容性要求及安全性

警告:

■ 电气安装必须由专业人员来完成。接线必须符合规则和标准。

■ 请参照接线图和端子说明接线。

■ 请确认电路板上电压选择是否正确。

■ 选择 PCB 保险丝规格符合所选输入电压。最大外部输入保险丝规格为10A.

注:

■ OV和PE 已在内部连接。

■ 给控制器通电前再次检查接线正确与否。由接线错误造成的损坏不在保修之列。 EMC Requirements(电磁兼容性要求)

将标注PE的端子接到保护地线上。地线越短越好。将PE、安装板及箱体连接成公共地线。 外部接线只能选择屏蔽线。对于模拟信号线,应在控制器端屏蔽;对于数字信号线,应在 两端都屏蔽。对于箱式控制器,在电缆入口接屏蔽线。屏蔽线越短越好,不要超过10mm,为 达到最好的屏蔽效果请将裸露线直接压在接触条上。

保持信号线远离电源线或其他传导大电流的电线。为达到最好的抗噪音效果,请将信号线 尽量靠近机器墙板、安装墙板或其他接地机构进行布置。

| 本手册中出现下列安全标示        |                     |
|---------------------|---------------------|
| <u>í</u>            | <u>Å</u>            |
| 警告                  | 电气危险                |
| 不按安装手册进行可能会引起设备损坏或人 | 不按要求进行布线肯定会引起设备损坏、人 |
| 身伤害。                | 身伤害甚至死亡。            |

安全信息

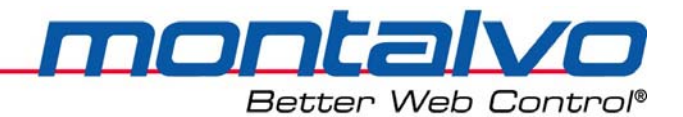

### 4.2 安装--张力传感器的接线

标准电缆一端带有一个接头,另一端是镀锡线头。接头是连接到张力传感器上的,而镀 锡线头是固定到3400ce上的端口插孔里面的。下面的端子就是3400ce上用来连接传感器的:

| 端口 | 接线           |
|----|--------------|
| 12 | -2.5VDC 电源   |
| 13 | 张力传感器信号输入(+) |
| 14 | +2.5VDC电源    |
| 41 | +2.5VDC电源    |
| 42 | 张力传感器信号输入(-) |
| 43 | -2.5VDC电源    |

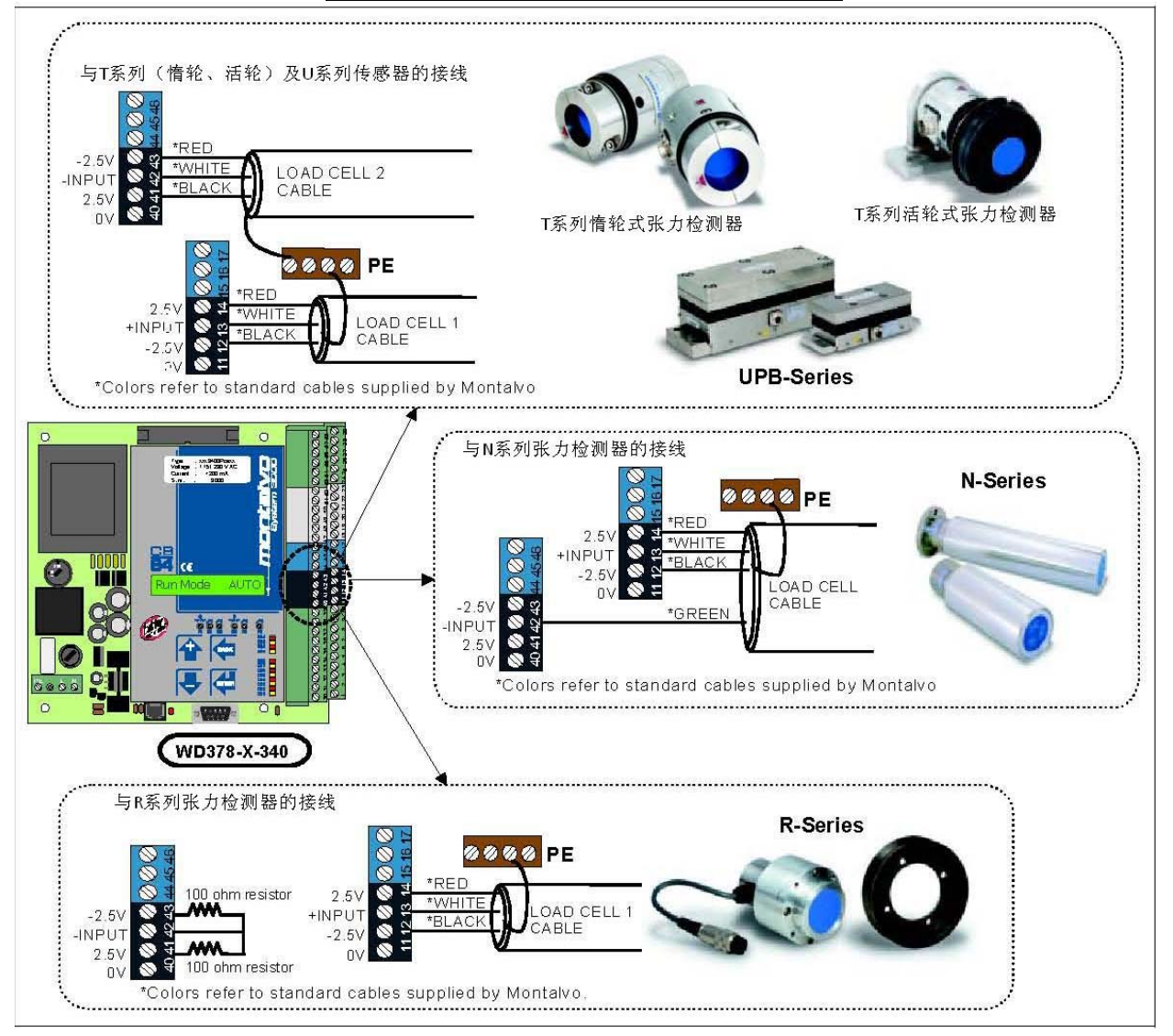

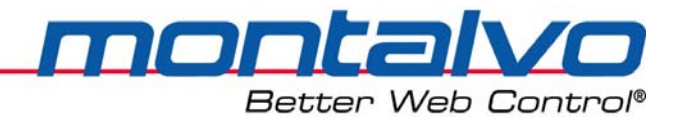

### 4.3 线速度信号的接线

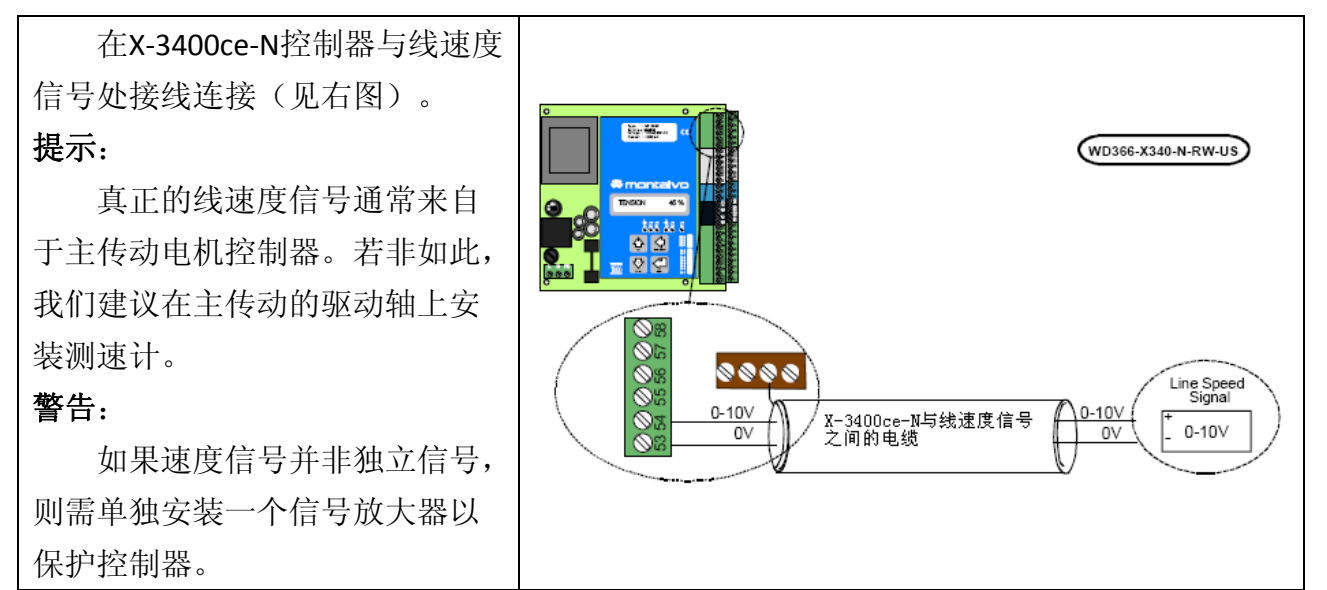

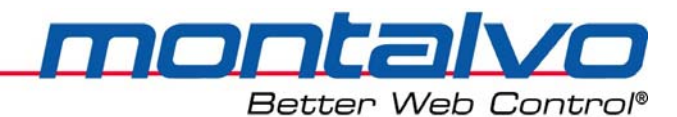

### 4.4 控制器输出信号与夹送辊电机控制器的接线

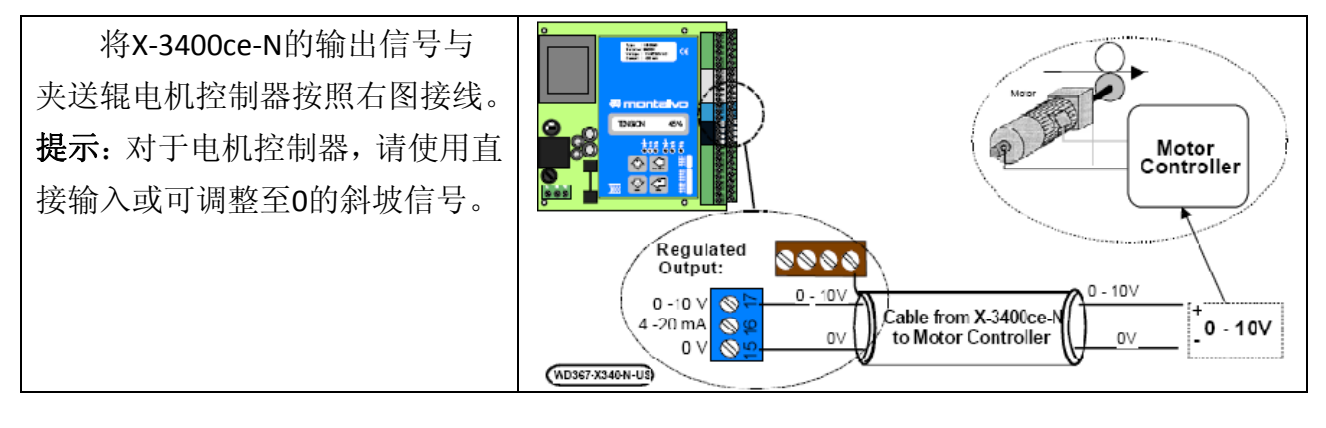

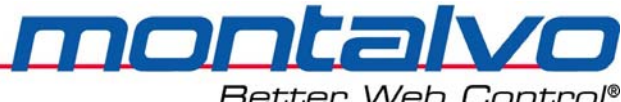

#### Better Web Conti

#### 主电机运行信号与X-3400ce-N之间的接线 4.5

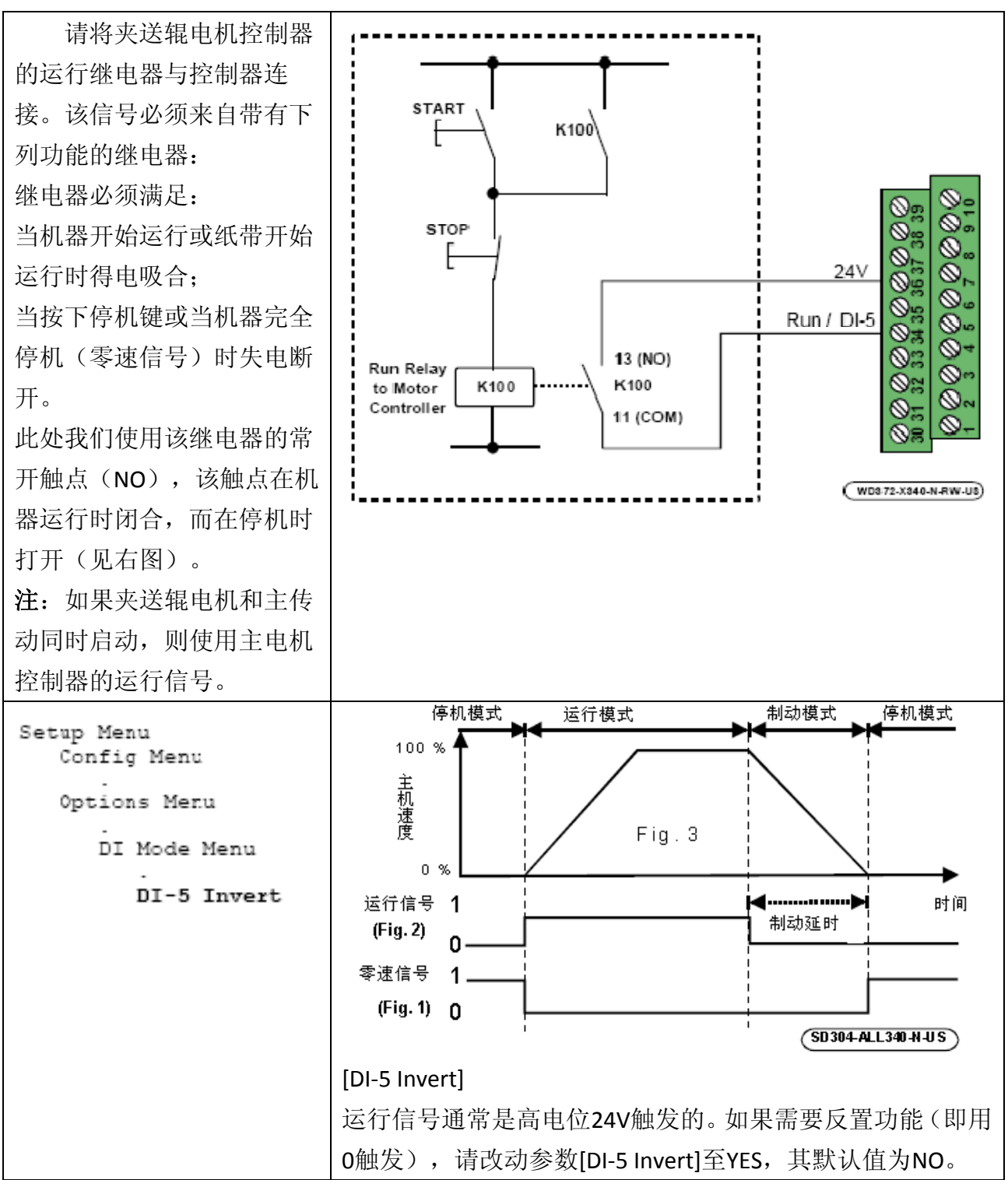

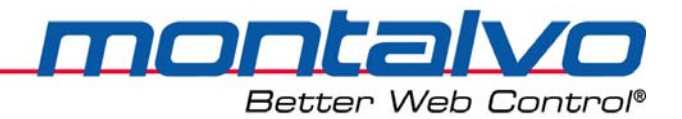

### 4.6 夹送辊打开(DI-2)(端子2)

该信号是提示3400ce夹送辊已经打开。当夹送辊打开时,控制器进行张力微调的输出信号 是重置还是保持取决于[Open Mode]参数的设定。参见图4.6。

| 夹送辊打开                              |                 | 夹送辊闭合                |
|------------------------------------|-----------------|----------------------|
| 夹送辊打开时的                            | 夹送辊打开时的工作情况:    |                      |
| 当端子34(运行信号)处于不同状态时,控制器的输出信号如下所示:   |                 | 制器的输出信号如下所示:         |
| 高电位(+24V)                          | 端子2 =+24V,即夹辊打开 | 控制器不进行信号输出           |
| 即运行开                               | 端子2=0V,即夹辊不打开*  | 控制器处于自动控制模式          |
| 低电位( <b>0</b> V)                   | 端子2=+24V,即夹辊打开  | 控制器不运行。              |
| 即运行关                               | 端子2=0V,即夹辊不打开*  |                      |
| 打开模式Open Mode的不同设置                 |                 |                      |
| Open Mode = Hold                   |                 | 控制器的总输出值=线速度+积分器输出。当 |
| 打开模式 = 保持                          |                 | 夹送辊闭合时,积分器开始工作。      |
| Open Mode = Reset                  |                 | 控制器只输出线速度值。夹送辊闭合时,积  |
| 打开模式 = 重置                          |                 | 分器从0开始计算。            |
| 当控制器处于非自动状态及夹送辊打开时,这两个功能才可进行设置。    |                 |                      |
| 警告: 电气安装必须由专业技术人员完成。接线必须满足应用要求与标准。 |                 |                      |

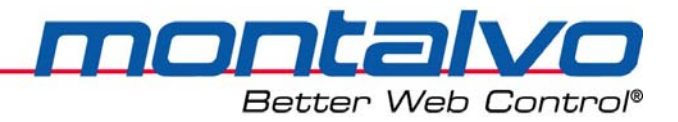

### 4.7 控制器的电源接线

| 1.关闭主控台上的电源。            |                                                                                              |
|-------------------------|----------------------------------------------------------------------------------------------|
| 2.选择合适的电压(230/115V AC)。 |                                                                                              |
| 按要求将切换开关置于合适位置。         | the residuate (In 230/ Position )                                                            |
| 注:我们建议将控制器接至急停模         | 230 开关 (112557 (3566))                                                                       |
| 块前面的主电路上,这样即使出现         |                                                                                              |
| 急停状况,控制器也还处于供电状         |                                                                                              |
| 态                       | Fuse Holder                                                                                  |
| 3.在机器主控台与控制器之间布         |                                                                                              |
| 置一根电缆。                  |                                                                                              |
| 4.如果控制器的保险丝已经安装,        | 熔丝规格                                                                                         |
| 则请先拆下来。                 | 115V-150mAI (stowblowing type) Dim. 5×20 mm<br>230V - 80 mAT (stowblowing type) Dim. 5×20 mm |
| 5.将该电缆接至控制器,另一端接        |                                                                                              |
| 至主控台。                   |                                                                                              |
| 6.重新打开主控台电源。            |                                                                                              |
| 7.用电压表检查端口L,N与PE之间      |                                                                                              |
| 的接线与电压情况。               | (WIB/T-ALLSUD-US)                                                                            |
| 8.切断主控台的电源。             |                                                                                              |
| 9.安装控制器合适的熔丝,然后打        |                                                                                              |
| 开主控台的电源。                |                                                                                              |

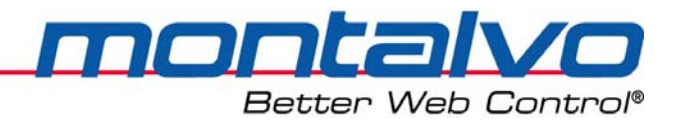

## 4.8 面板式控制器布线图

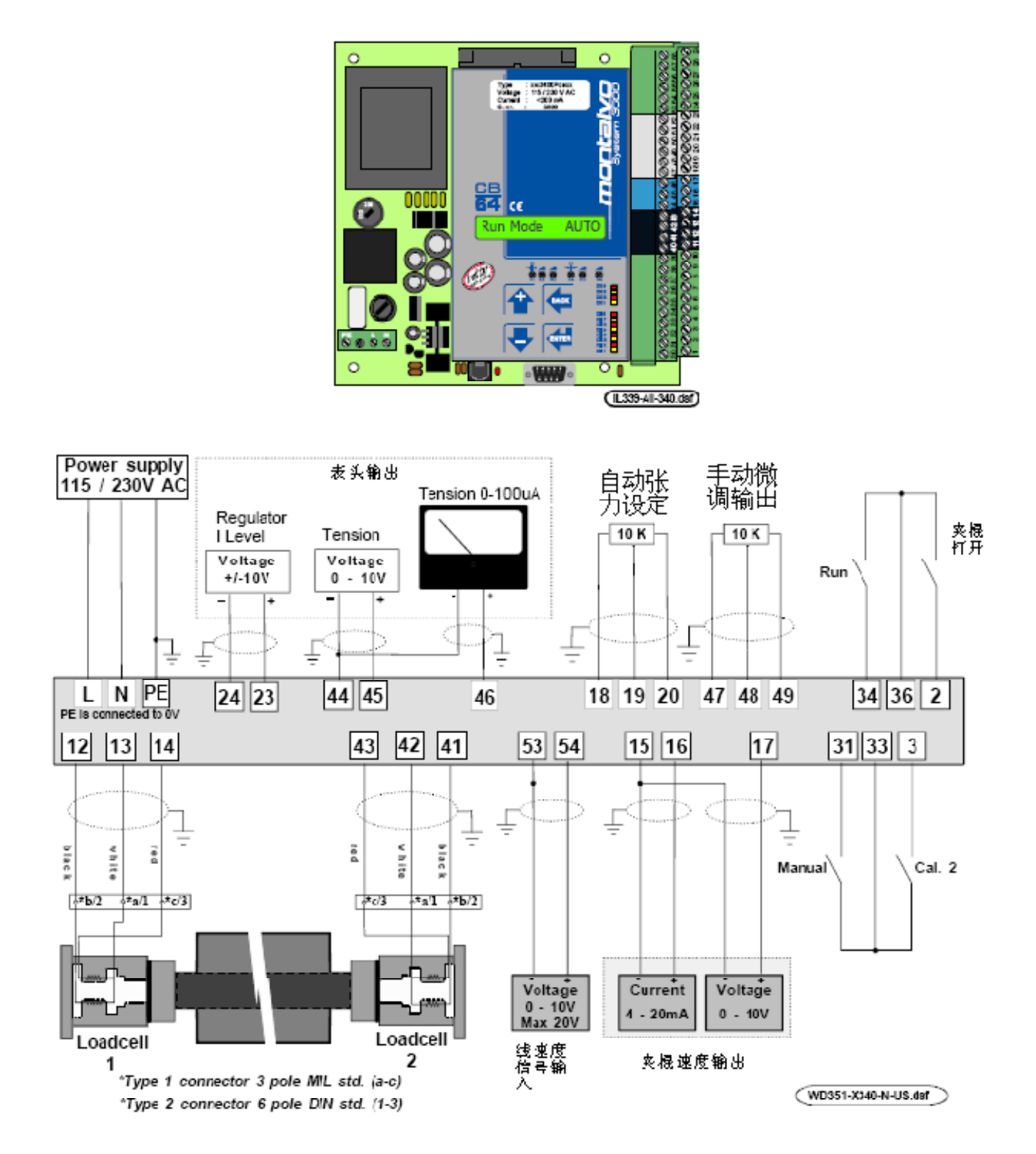

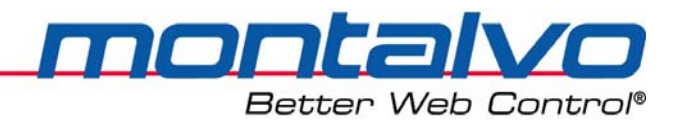

### 4.9 箱式控制器布线图

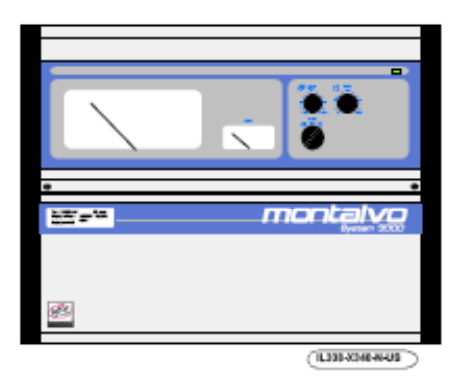

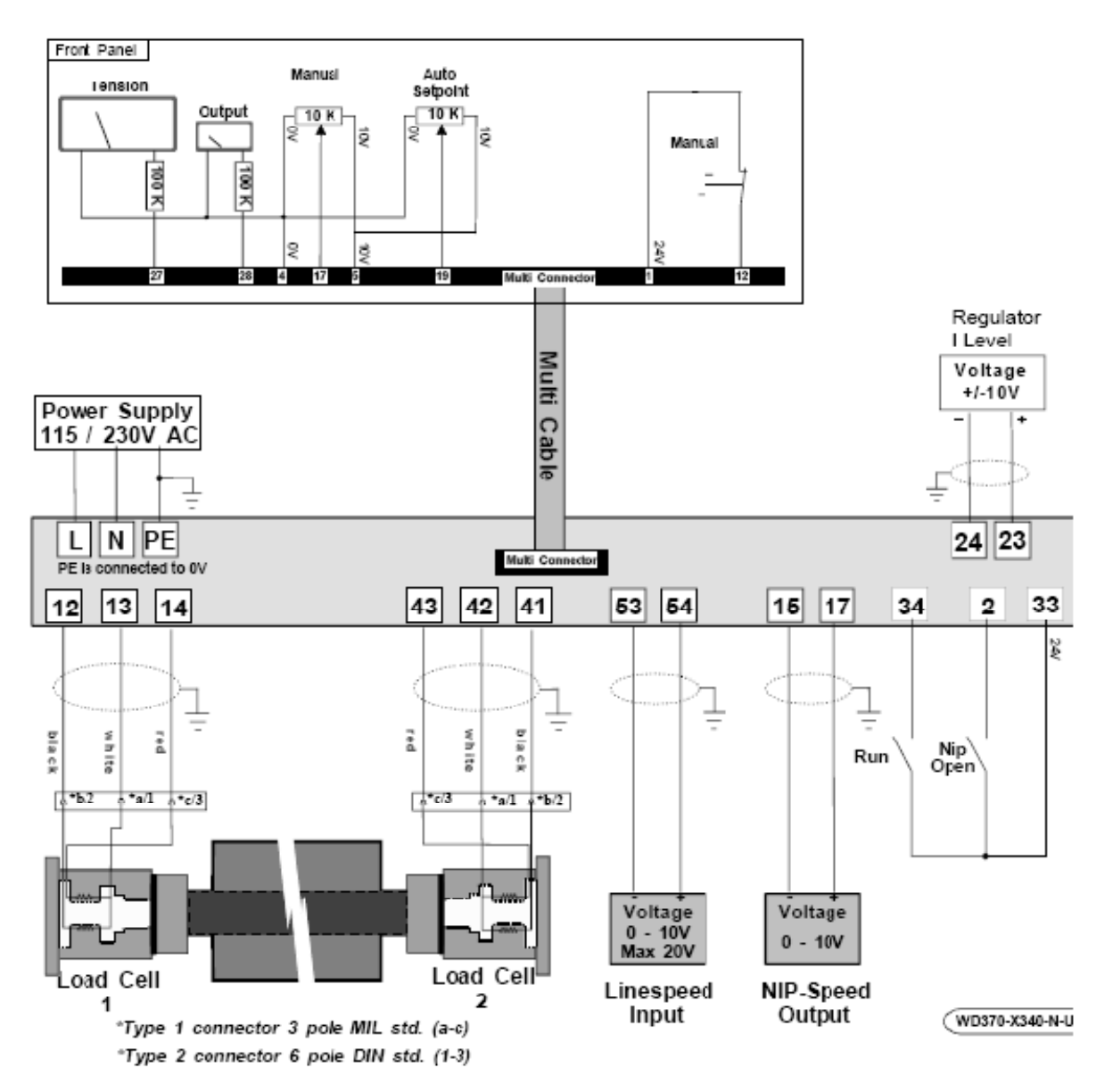

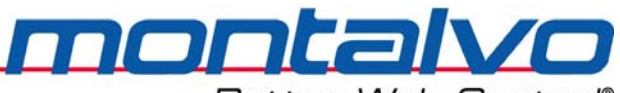

Better Web Control®

## 第五章 接线端子功能

## 5.1 接线端子定义描述

| 电压/电流转换器输入 0-10V          |                                                      | 电压/电流转换器输出 4-20mA    |
|---------------------------|------------------------------------------------------|----------------------|
| Aux1 输出 0-10V             |                                                      | OV                   |
| 0V                        | 305                                                  | 10V                  |
| 校准的 Δυχ3 输出+10V           | 26 🚫 5.5                                             | -10V                 |
| 线速度输入 0.10V               | 25 0 12                                              | Aux3 输入±10V(SRW 的卷径) |
|                           | 50320                                                | 0V                   |
| 0V<br>10V                 | 0000                                                 | Aux2 输出±10V(积分值)     |
| 10V<br>Aux1 输入 0.10V      | 8012                                                 |                      |
| ۲۵۷ ۲۵۱ ۲۵۱ ۲۵۱ ۲۵۱<br>۵۷ | 5020                                                 | 0V                   |
| 10V                       | $\bigotimes $ $\mathfrak{g} \bigotimes \mathfrak{g}$ | 10V                  |
| 10V<br>丰动微调输入 0-10V       | \\\\\\\\\\\\\\\\\\\\\\\\\\\\\\\\\\\\\                | 自动模式张力设定 0-10V       |
| 0V                        |                                                      | OV                   |
| 张力显示 0-100uA              |                                                      | 控制器输出值 0-10V         |
| 张力显示 0-10V                | 9 2 2 0 0                                            | 控制器输出值 4-20mA        |
| 0V                        |                                                      | OV                   |
| -2 5V                     | 4 Ø w Ø                                              | 2.5V                 |
| 张力传感器信号输入(-)              | 0 7 8 m                                              | 张力传感器信号输入(+)         |
| 2.5V                      | 12 0 14 0                                            | -2.5V                |
| 0V                        | 7 0 5                                                | OV                   |
| DO-3                      | 9 0 0 0                                              | DO-4                 |
| 卷材断裂/DO-1                 | 0 0 0 0 0 0                                          | DO-2                 |
| 0V                        |                                                      | OV                   |
| 24V                       |                                                      | 24V(DO 专用)           |
| 未使用/DI-7                  | 0 0 0 0                                              | DI-8/未使用             |
| 运行/DI-5                   | $^{\circ}$                                           | DI-6/未使用             |
| 24V                       |                                                      | 24V                  |
| 未使用/DI-3                  |                                                      | DI-4/第二量程校准          |
| 手动模式/DI-1                 |                                                      | DI-2/夹送辊打开           |
| 0V                        |                                                      | OV                   |
|                           | 200                                                  |                      |

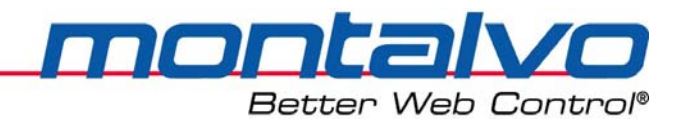

### 5.2 数字量输入(24V)

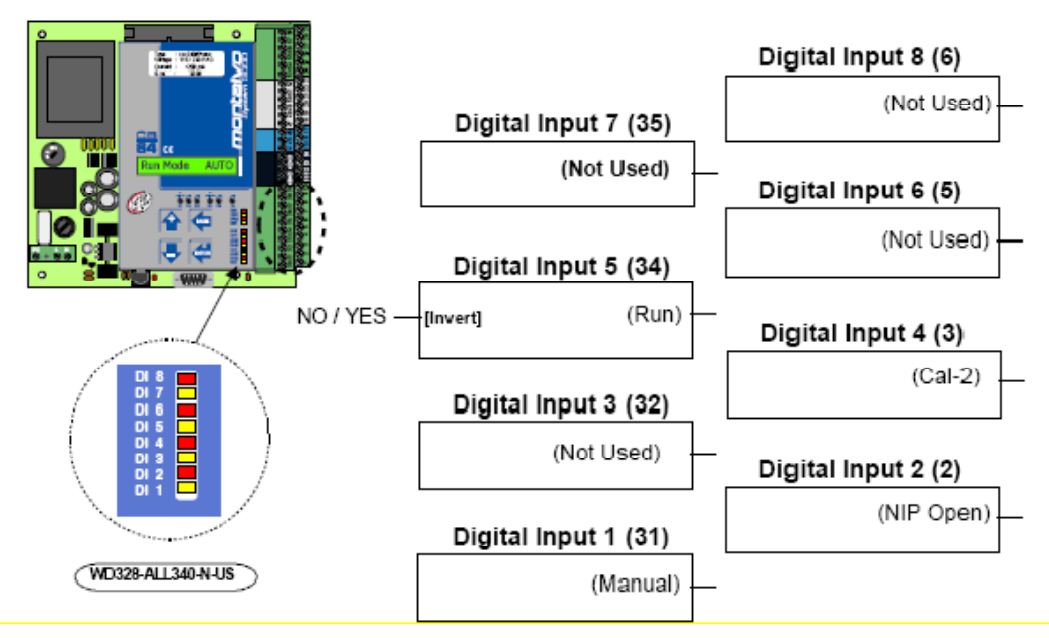

#### 所有输入信号均由24V电压触发

| 端脚31 DI-1 | 该端子得电触发后,控制器切换至手动模式。手动电位器直   |
|-----------|------------------------------|
| 手动模式      | 接设定决定PID运算器的积分增益值。该点失电复位后,控制 |
|           | 器自手动水平开始自动模式的调整。             |
| 端脚2 DI-2  | 当夹送辊打开时,该输入使控制器进入保持模式或参数重置   |
| 夹送辊打开     | (参考夹送辊菜单章节)。                 |
| 端脚32 DI-3 | 未使用                          |
| 端脚3 DI-4  | 控制器对传感器输入进行第二量程的校准。这主要用在双量   |
| 第二量程校准    | 程张力的场合或是卷材有两种不同的穿纸方式的场合。     |
| 端脚34 DI-5 | 来自机器的运行信号连接至此端脚。该端脚得电吸和后,控   |
| 运行        | 制器进入自动模式; 当失电复位后, 控制器自动模式失效。 |
| 端脚6 DI-6  | 未使用。                         |
| 端脚35 DI-7 | 未使用。                         |
| 端脚8 DI-8  | 未使用。                         |

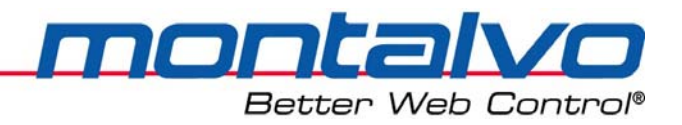

### 5.3 数字量输出(24V)

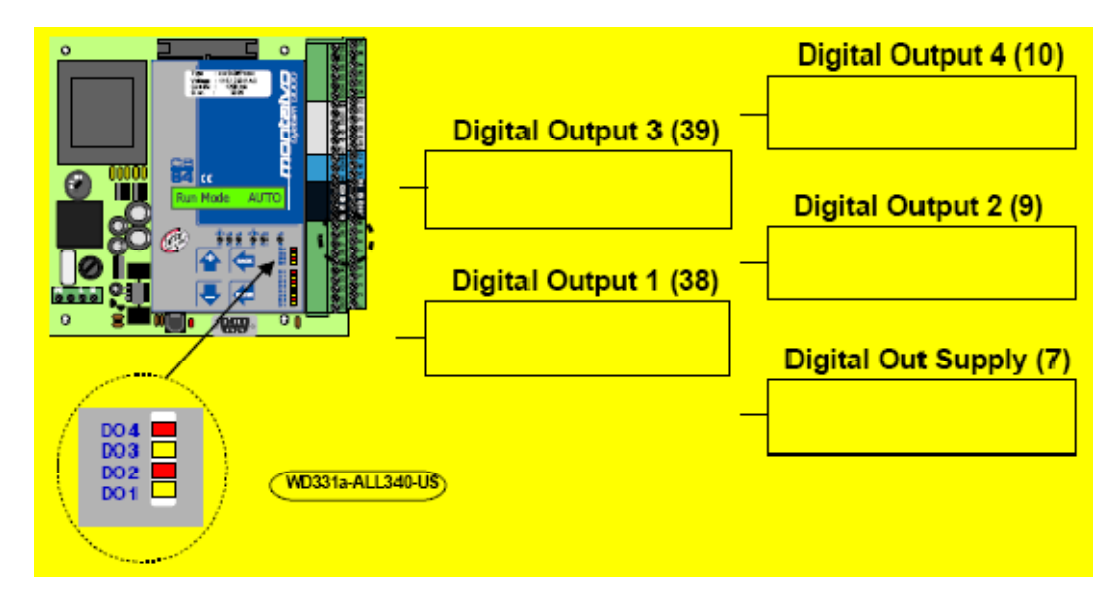

数字量输出

| DO-1   | 所有的数字量输出都可有多种用途,可直接作为下列功能   |
|--------|-----------------------------|
| DO-2   | 的输出量: 卷材断裂、卷径、小张力、大张力及线速度。  |
| DO-3   | 单一输出的最大负载为100mA;            |
| DO-4   | 四点同时输出的最大负载为300mA。          |
|        | (参见数字输出菜单选项。)               |
| 数字输出电源 | 这四个输出有着公共输入端:端脚7。端脚7连接24V电源 |
|        | (该点通常内接端脚4)。                |

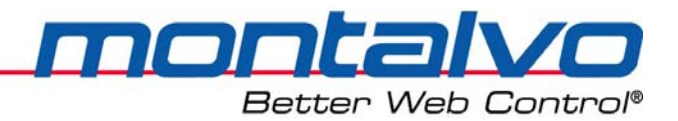

### 5.4 设定值输入(0-10V)

|                                    | 自动张力设定 ( <b>19)</b>    |
|------------------------------------|------------------------|
|                                    | [Setpoint] —           |
|                                    | 手动张力设定 (48)            |
|                                    | [Manual] —             |
|                                    | Analog Aux1 Input (51) |
|                                    | [Aux1 Calc]            |
| [Raw1 Min]                         | [Aux1 Raw]             |
| [Raw1 Max]                         | [0.0-100.0]            |
| [Calc1 Min]                        |                        |
| [Calc1 Max]                        | [0.0-100.0]            |
| (WD332-ALL340-N-US) [Calc1 Invert] | [NO / YES]             |

| 端子19       | 自动模式中,0-10V对应0至最大张力。                   |
|------------|----------------------------------------|
| 自动张力设定     |                                        |
| 端子48       | 在手动模式下直接对速度进行微调。0-10V即-100.0%~+100.0%的 |
| 手动微调量设定    | 最大微调量,这通常对应着夹送辊5-15%的速度调整量。            |
| 端子51       | 用于锥度的调整,也就是设置满卷时,张力衰减的百分比值。            |
| Aux1输入     | 提示: 仅在控制器运用于表面收卷(SRW)时使用。              |
| 端子18、47、50 | 连接至电位器的CW端脚。使用10k电位器。                  |
| 公共端0V      |                                        |
| 端子20、49、52 | 电位器CW端脚的参考电压值。                         |
| 10V        | 最大负载电流为: 5mA。                          |

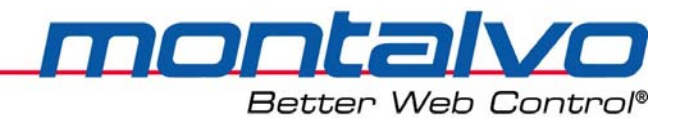

5.5 其他模拟量输入(0-10V)

|                | 模拟输入Aux2(54)<br>线速度信号 [Line Speed]<br>(Calibration)<br>模拟输入Aux3(25)                              |
|----------------|--------------------------------------------------------------------------------------------------|
|                | 巻径信号 [Diameter]<br>Pot.meter R4 — (Offset)<br>Pot.meter R5 — (Calibration)<br>WD332a-ALL340-N-US |
| 端子25 Aux3输入    | 卷径信号的模拟量输入(0—0.5~10V)。借助R4、R5可实现调整。                                                              |
| 卷径信号           |                                                                                                  |
| 端子27           | 卷径电位器CW端脚的参考电压。                                                                                  |
| 10V            | 负载最大电流为5mA。                                                                                      |
| 端子24           | 连接与卷径电位器的CCW端脚,与10k电位器连接。                                                                        |
| 公共端 <b>0</b> V |                                                                                                  |
| 端子54 Aux2输入    | 线速度模拟量信号的输入。0—2.5~20V,借助R6可实现调整。                                                                 |
| 线速度信号          |                                                                                                  |
| 端子53           | 线速度信号公共端。                                                                                        |
| 公共端0V          |                                                                                                  |

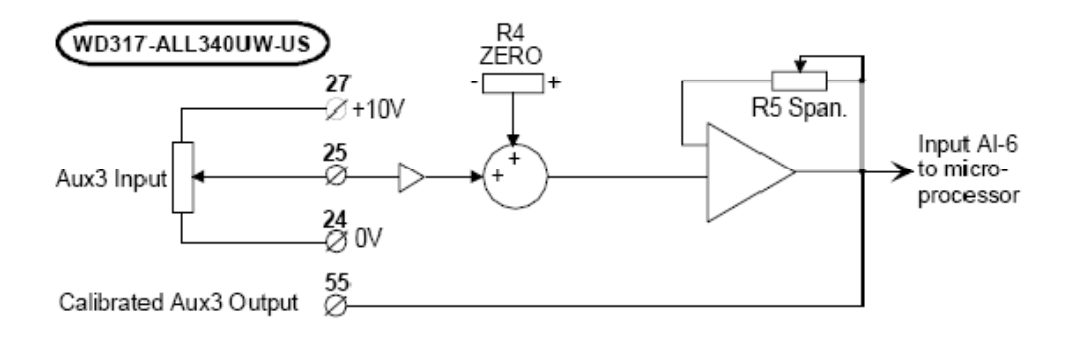

#### 注:卷径信号的使用仅限于表面收卷(SRW)。

| 参数       | 参数描述              | 数值范围 |
|----------|-------------------|------|
| 零位调整(R4) | 端子25的信号借助R4实现零位调整 |      |
| 范围调整(R5) | 端子25的信号借助R5实现校准调节 | 1-50 |

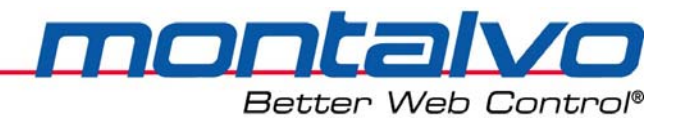

### 5.6 模拟信号输出

### 5.6.1 张力与输出值信号

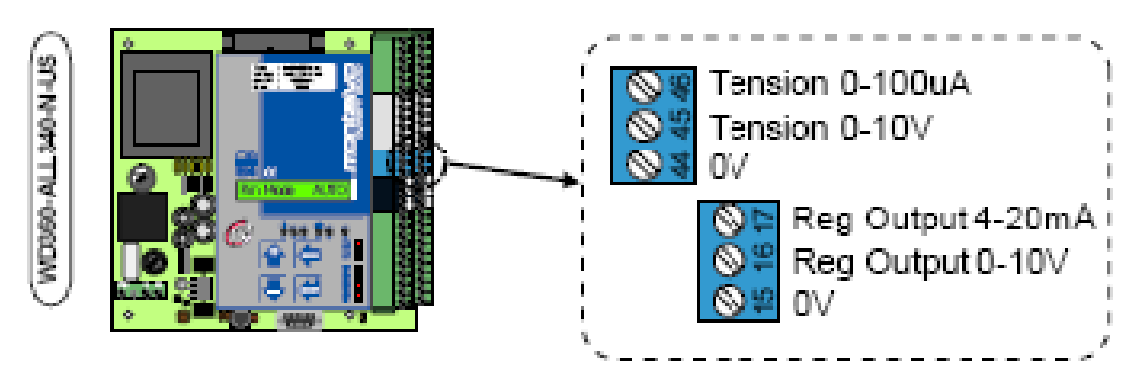

| 端子44          | 张力值输出公共端                 |
|---------------|--------------------------|
| 0V            |                          |
| 端子45          | 0-10V输出对应全张力范围           |
| 张力输出: 0-10V   |                          |
| 端子46          | 0-100μA对应全张力范围。          |
| 张力输出: 0-100µA |                          |
| 端子15          | 张力输出公共端                  |
| 0V            |                          |
| 端子16          | 给夹送辊电机控制器的速度调整信号: 0-10V  |
| 控制器输出: 0-10V  |                          |
| 端子17          | 给夹送辊电机控制器的速度调整信号: 4-20mA |
| 控制器输出: 4-20mA |                          |

### 5.6.2 Aux1模拟输出

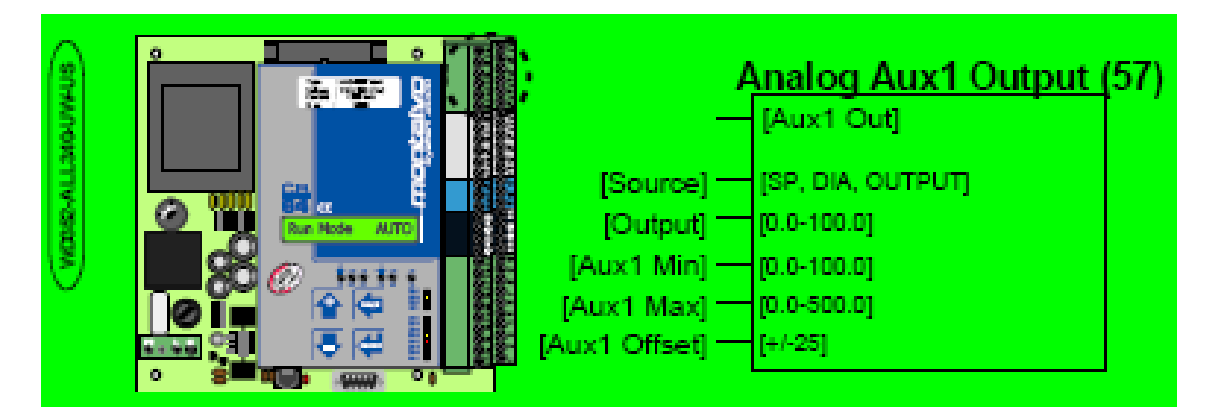

Aux1输出是一个多功能输出点,其中可选的有:张力设定、卷径、转速以及输出值等四项。

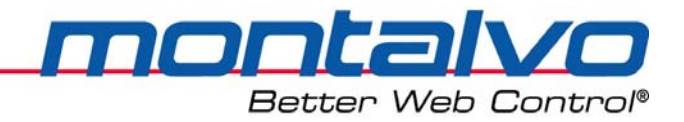

### 5.7 电压、电流转换器

转换器可以将电压转换成电流。0-10V的电压信号可以转换成4-20mA的电流信号。(参见下图)

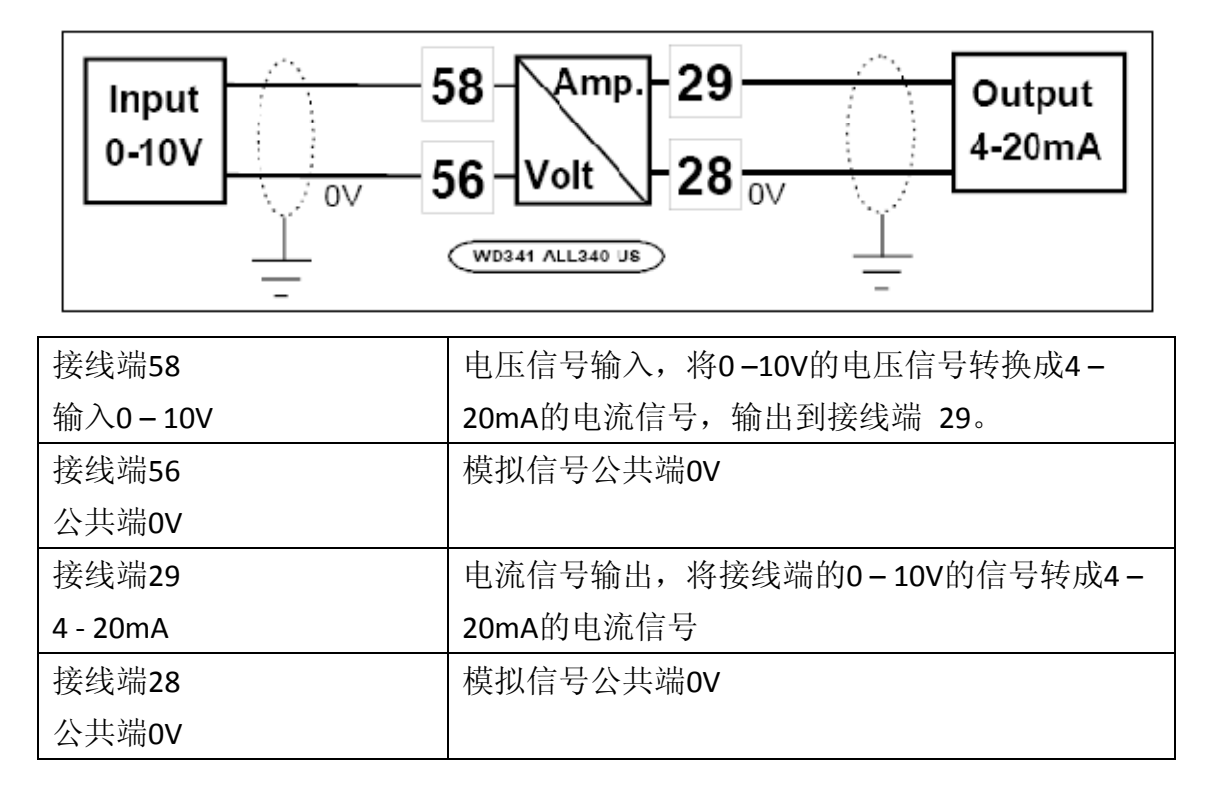

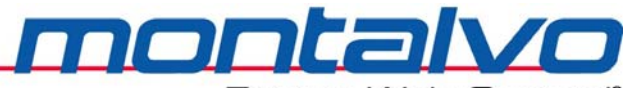

Better Web Control®

## 第六章 菜单及功能描述

### 6.1 键盘操作

| 控制器有两种工作模   | 豆式: 滚屏与绯 | <b>扁辑(光标闪烁),有四种菜单项(父菜单、子菜单、</b> |
|-------------|----------|---------------------------------|
| 数字参数、文本参数)。 | 滚屏是在各卖   | 哀单中切换,编辑是对参数进行文本或数值的修改。         |
|             |          | 滚屏模式:移至上一菜单或参数。                 |
|             |          | 编辑模式:增加数字参数值或移至上一文本参数选          |
|             |          | 项。                              |
|             |          | 滚屏模式:移至下一菜单或参数。                 |
|             |          | 编辑模式:减小数字参数值或移至下一文本参数选          |
| BACK        |          | 项。                              |
|             |          | 滚屏模式:移至上一级菜单;                   |
|             | BACK     | 编辑模式:取消编辑模式,同时返回上一级数字或          |
| ENTER       |          | 文本参数。                           |
|             |          | 滚屏模式:进入上一级菜单,若是数字或文本参数,         |
|             |          | 则进入编辑模式。                        |
|             | ENTER    | 编辑模式:按一次(光标闪烁)进入数字或文本参          |
|             |          | 数。修改后再按一次可存储修改。                 |

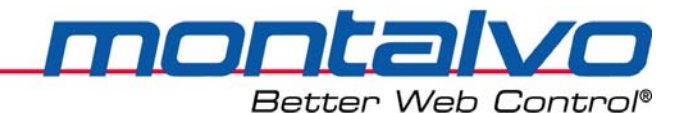

### 6.2 基本菜单列表—(详情参见附录)

| Run Mode                  | Regulator Menu                | Com Menu    |
|---------------------------|-------------------------------|-------------|
| Status Menu               | Trim Menu                     | Com Type    |
| Version                   | Trm Off                       | BaudRate    |
| Tension                   | Trm Min                       | Remote Menu |
| Setpoint                  | Trm Max                       | Enable Menu |
| Output                    | Offset                        | Value Menu  |
| I-Level                   | I-Level                       |             |
| Gain Level                | Trm Level                     |             |
| Manual                    | Gain Menu                     |             |
| Line Speed                | Gain Min                      |             |
| Diameter <mark>**</mark>  | Gain Max                      |             |
| Aux1 In                   | Gain Level                    |             |
| Aux2 In                   | PID Menu                      |             |
| Aux3 In                   | P Level                       |             |
| Aux1 Out                  | I Time                        |             |
| Aux2 Out                  | D Level                       |             |
| Password                  | Start Menu                    |             |
| Setup Menu *              | Start Del                     |             |
| Config Menu               | Stop Menu                     |             |
| Ctrl Type                 | Stop Del                      |             |
| NIP Type                  | Diameter Menu <mark>**</mark> |             |
| Amplifier                 | Nip Menu                      |             |
| Restore Confg             | Open Del                      |             |
| Options Menu              | Close Del                     |             |
| Use Taper <mark>**</mark> | Open Mode                     |             |
| Use Dig Out               | Taper Menu <mark>**</mark>    |             |
| Use Aux1 In               | Digital Out Menu              |             |
| Use Aux1 Out              | Aux1 Input Menu               |             |
| DI Mode Menu              | Aux1 Output Menu              |             |
| DI-5 Invert               |                               |             |
|                           |                               |             |

注1: 标\*菜单项密码为5。

注2: 标\*\*菜单仅在表面收卷场合可见。

注3:上面的菜单表是X-3400ce-N控制器在安装启动过程中的标准配置。黑色、粗体的菜单可见可操作的。灰色菜单为可选功能,并可在[Options Menu]中进行选择。如果选择,则该菜单在列表中可见。

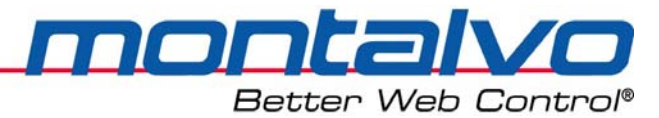

### 6.3 客户参数设定—(详情参见附录)

注:黑色粗体菜单为可见可操作的菜单。灰色菜单为可选功能并可在Options Menu(可选功能) 中选择。如果选择,则该菜单在列表中可见。

| Pai                           | rameter Name             |             | Value | Min. | Max. | Unit | Par No |
|-------------------------------|--------------------------|-------------|-------|------|------|------|--------|
| Config Menu                   | Ctrl Type                |             |       | -    | -    |      | -      |
|                               | NIP Type                 |             |       | -    | -    |      | -      |
|                               | Amplifier                |             |       | X1   | x10  |      | 513    |
|                               | Restore Confg            | ]           |       | NO   | YES  |      | -      |
| Options Menu                  | Use Taper <mark>*</mark> |             |       | NO   | YES  |      | -      |
|                               | Use Dig Out              |             |       | NO   | YES  |      | -      |
|                               | Use Aux1 In              |             |       | NO   | YES  |      | -      |
|                               | Use Aux1 Out             |             |       | NO   | YES  |      | -      |
|                               | DT Mode Menu             | DT-5 Invert |       | NO   | YES  |      | 658    |
| Regulator Menu                | Trim Menu                | Trm Off     |       | NO   | YES  |      | 644    |
|                               |                          | Trm Min     |       | 0    | 25   | ÷.   | 647    |
|                               |                          | Trm Max     |       | 0    | 100  | 8    | 646    |
|                               |                          | Offset      |       | 0    | 25   | ÷.   | 645    |
|                               |                          | I-Level     |       | -    | -    |      | -      |
|                               |                          | Trm Level   |       | -    | -    |      | -      |
|                               | Gain Menu                | Gain Min    |       | 0    | 50   | 8    | 556    |
|                               |                          | Gain Max    |       | 0    | 500  | 8    | 555    |
|                               |                          | Gain Level  |       | -    | -    |      | -      |
|                               | PID Menu                 | P Level     |       | 0    | 255  |      | 572    |
|                               |                          | I Time      |       | 10   | 255  |      | 563    |
|                               |                          | D Level     |       | 0    | 255  |      | 530    |
| Start Menu                    | Start Del                |             |       | 0    | 60   | s    | 638    |
| Stop Menu                     | Stop Del                 |             |       | 0    | 60   | 5    | 639    |
| Diameter Menu <mark>**</mark> | Dia Min                  |             |       | 0    | 100  | 8    | 567    |
|                               | Dia Max                  |             |       | 0    | 100  | 8    | 565    |
|                               | Diameter                 |             |       | -    | -    | 8    | -      |
| Nip Menu                      | Open De⊥                 |             |       | U    | 6U   | s    | 640    |
|                               | Close Del                |             |       | 0    | 60   | s    | 641    |
|                               | Open Mode                | ]           |       |      |      |      |        |
| Taper Menu <mark>**</mark>    | Туре                     |             |       | LIN  | EXP  | -    | -      |
|                               | Tap Begin                | ]           |       | 0    | 50   | 8    | 617    |

"Par NO."是通过现场总线访问时的参数编号。

提示:标\*\*的参数仅在表面收卷场合(SRW)可见。

| Better Web Co    |                |                          |       |        | Contr |      |          |
|------------------|----------------|--------------------------|-------|--------|-------|------|----------|
| Pa               | arameter Name  |                          | Value | Min.   | Мах.  | Unit | Par.No   |
| Digital Out Menu | DO Select Menu | Web Break                |       | -      | -     | -    | -        |
| -                |                | Diameter <mark>**</mark> |       | -      | -     | -    | -        |
|                  |                | Lo Tension               |       | -      | -     | -    | -        |
|                  |                | Hi Tension               |       | -      | -     | -    | -        |
|                  |                | Linespeed                |       | -      | -     | -    | -        |
|                  | Wbr Delay      |                          |       | 0.1    | 20.0  | s    | 630      |
|                  | Wbr Level      |                          |       | -95.0  | 25.0  | 8    | 631      |
|                  | Wbr Time       |                          |       | 0.0    | 5.0   | s    | 632      |
|                  | Alarm Dia      |                          |       | 0.0    | 100.0 | 8    | 538      |
|                  | Lo Level       |                          |       | -100.0 | 100.0 | 8    | 650      |
|                  | Lo Delay       |                          |       | 0.0    | 5.0   | 8    | 651      |
|                  | Hi Level       |                          |       | -100   | 1 00  | *    | 652      |
|                  | Hi Delay       |                          |       | 0.0    | 5.0   | s    | 653      |
|                  | LS Level       |                          |       | 0.0    | 100.0 | 8    | 654      |
|                  | LS Delay       |                          |       | 0.0    | 5.0   | s    | 655      |
| Auxl Input Menu  | Auxl Calc      |                          |       | -      | -     | -    | -        |
|                  | Aux1 Raw       |                          |       | -      | -     | -    | -        |
|                  | Rawl Min       |                          |       | 0.0    | 500.0 | 8    | 660      |
|                  | Raw1 Max       |                          |       | 0.0    | 500.0 | 8    | 668      |
|                  | Calc1 Min      |                          |       | 0.0    | 100.0 | 8    | 597      |
|                  | Calc1 Max      |                          |       | 0.0    | 500.0 | 8    | 596      |
|                  | Calc1 Invert   |                          |       | NO     | YES   | -    | -        |
| Aux1 Output Menu | Source         |                          |       | -      | -     | -    |          |
|                  | Cutput         |                          |       |        |       |      |          |
|                  | Aux1 Min       |                          |       | 0.0    | 50.0  | 8    | 521      |
|                  | Aux1 Max       |                          |       | 0.0    | 100.0 | 8    | 520      |
|                  | Aux1 Offst     | 4                        |       | -25    | 25    | 8    | 529      |
| Com Menu         | Com Type       |                          |       |        |       |      |          |
|                  | BaudRate       |                          |       | 4800   | 38400 | -    |          |
|                  | Remote Menu    | Enable Menu              |       |        |       |      | <u> </u> |
|                  |                | Value Menu               |       |        |       |      |          |

montal

"Par NO."是通过现场总线访问时的参数编号。

提示:标\*\*的参数仅在表面收卷场合(SRW)可见。

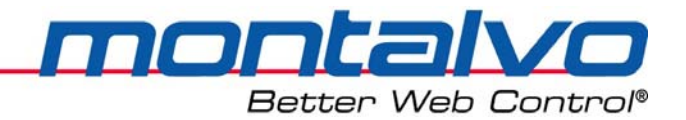

### 6.4 可选功能菜单[Options Menu]

该项菜单控制了多个可选功能。每一种功能都通过设置参数来决定可用与否。有些功能可 能在出厂时已经设为可用,用以支持已安装功能。

[NO]= 该功能不可用

[YES]= 该功能可用

注:如果可选功能可用,则出现在菜单列表中;如果不可用,则不在菜单列表中出现。

| 名称           | 参数描述                               | Par NO. |
|--------------|------------------------------------|---------|
| Use Taper *  | 锥度功能仅用于表面收卷场合                      | -       |
| Use Dig Out  | 数字输出[Digital Out Menu]包含卷材断裂与卷径报警两 | -       |
|              | 种功能。                               |         |
| Use Aux1 In  | 该参数有效是指模拟量Aux1输入可用。                | -       |
| Use Aux1 Out | 该参数有效是指模拟量Aux1输出可用。                | -       |
| DI Mode Menu | 可对多种输入信号反相,比如DI-5运行信号。             | -       |
| DI-5 Invert  | 数字输入DI-5的信号反相功能。                   | 658     |

符号\*是指锥度功能仅用于表面收卷(SRW)场合。

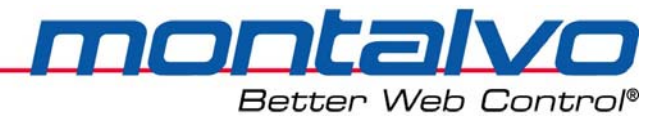

### 6.5 PID 运算器菜单[Regulator Menu]

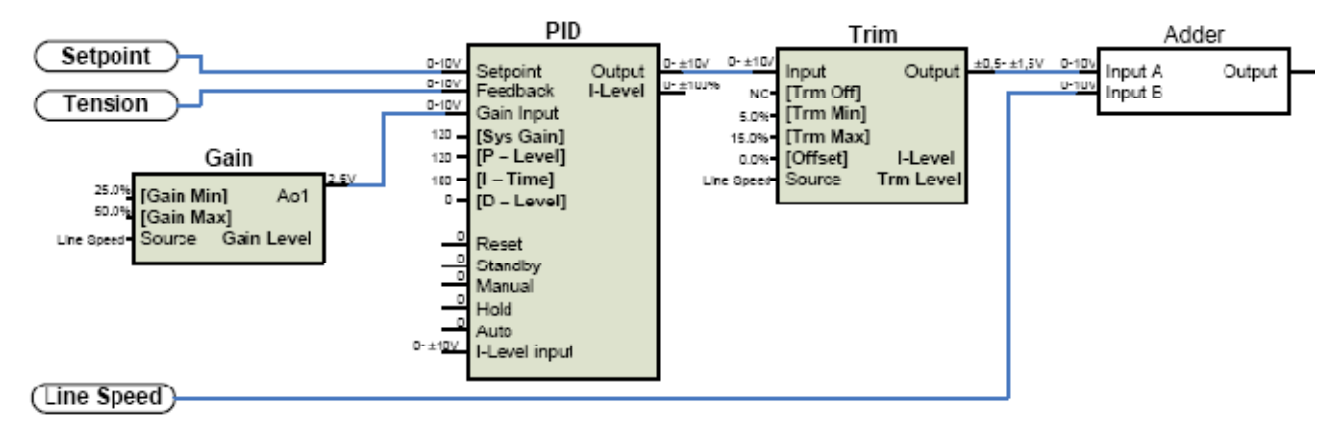

3400ce系列的控制器是渐进的PID调节器。该系统由PID运算器与由速度信号控制的增益、 微调模块组成。

| 参数                                          | 参数描述                                         |
|---------------------------------------------|----------------------------------------------|
| Setpoint                                    | 来自张力设定源的信号传送至PID运算器。张力设定可取自模拟量信号             |
| 张力设定值                                       | 或通过现场总线的方式输入。                                |
| Tension<br>张力                               | 经放大器放大的张力信号会被送到PID运算器的反馈端。                   |
| Cain                                        | 模拟式的渐进式增益模块可在最小增益[Gain Menu]与最大增益[Gain       |
| - Min Hin Hin Hin Hin Hin Hin Hin Hin Hin H | Max]设置的基础上生成相应在最低与最高速度之间的线性曲线,然后             |
| 垣血                                          | 再将增益输入至PID运算器。                               |
| PID                                         | <b>DID</b> 运管器实生的,/ 信号, 直接被给送费调想抽            |
| PID运算器                                      | PID运昇奋广生的+/-佔 5, 且按倣抽达倾购模块。                  |
|                                             | 重置Reset: PID运算器被重置。                          |
|                                             | 待机Standby:将输出置零,但保留积分时间;                     |
|                                             | 锁定Hold:将积分时间I锁住,而P与D值仍然可调;                   |
| 工作模式                                        | 手动模式Manual:积分时间I手动调节                         |
|                                             | 自动模式Auto: PID运算器处于自调整状态。当由其他模式进入自动时,         |
|                                             | 积分器接收之前使用的数值,并由此继续。                          |
|                                             |                                              |
|                                             | 微调模块决定了加在PID运算器输出上的微调量。速度信号是决定了微             |
| 微调模块                                        | 调量的大小。参数[Trim Min]与[Trim Max]明确了0-100%的速度信号所 |
|                                             | 对应的微调限制值。默认值是5%与15%。                         |
| Linespeed                                   | 它来自于速度校准电路的模拟信号。该信号直接取自主传动的速度反               |
| 线速度信号                                       | 馈值,校准后加到经过微调的PID信号上,然后再输出到夹辊控制器中。            |

Better Web Control®

| 名称                      | 功能描述                       | Par NO |
|-------------------------|----------------------------|--------|
| Trim Menu 微调菜单          |                            |        |
| Trm Off                 | 关闭PID微调信号,并将线速度信号直接传送至输出。  | 644    |
| 微调关闭                    |                            |        |
| Trm Min                 | 设定在最低速时的PID微调量。            | 647    |
| 最小微调量: 0-25.0%          |                            |        |
| Trm Max                 | 设定在最高速时的PID微调量。            | 646    |
| 最大微调量: 0-100.0%         |                            |        |
| Offset                  | 对输入电机控制器的线速度信号进行零位调整。      | 645    |
| 信号调零: 0- ±25.0%         |                            |        |
| I-Level                 | 显示PID回路的积分值。               | -      |
| 积分值: 0- ±100.0%         |                            |        |
| Trm Level               | 显示PID回路的微调量。               | -      |
| 实际微调量: 0-100.0%         |                            |        |
| Gain Menu 增益菜单          |                            |        |
| Gain Min                | 该参数设定在最低速时控制器的速度增益值。       | 556    |
| 最小增益值 <b>: 0-100.0%</b> | 注意: 该参数不推荐设定小于10的数值。       |        |
| Gain Max                | 该参数用于设定最高速时的速度增益。注意: 该参数   | 555    |
| 最大增益值: 0-500.0%         | 值不要低于[Gain Min]。           |        |
| Gain Level              | 显示实际增益值大小。                 |        |
| 实际增益值: 0-100.0%         | 注意: 该参数仅对收纸夹辊有效, 对进纸夹辊无效。  |        |
| PID Menu PID菜单          |                            |        |
| P Level                 | 即PID回路的比例增益。增加增益值,将提高相应速度, | 572    |
| 范围: 0-255               | 但稳定性越低。相反,减小比例增益,则会提高稳定    |        |
|                         | 性,降低相应速度。                  |        |
| I Time                  | PID回路的积分时间。增加积分时间,将提高稳定性,  | 563    |
| 范围: 0-255               | 降低响应速度。相反,减小积分时间,将提高响应速    |        |
|                         | 度,降低稳定性。                   |        |
| D Level                 | 指PID回路的微分增益。增大微分时间,提高响应速度, | 530    |
| 范围: 0-255               | 降低稳定性。                     |        |
|                         | 注: 仅适用于浮动辊调整场合。            |        |

Г

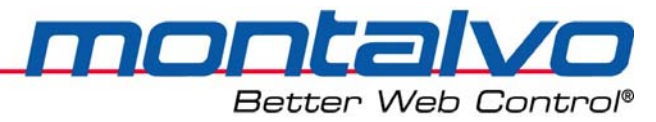

### 6.6 启动、停机及夹送辊(NIP)菜单

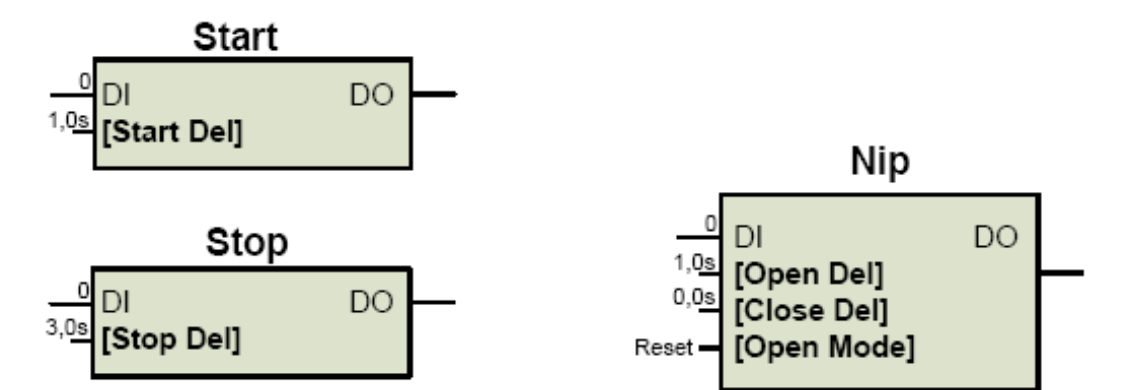

| 名称              | 参数描述                         |     |  |  |  |  |  |  |
|-----------------|------------------------------|-----|--|--|--|--|--|--|
| Start Menu 启动菜单 |                              |     |  |  |  |  |  |  |
| Start Del       | 设置机器启动后控制器转为自动模式的延时时间。       | 638 |  |  |  |  |  |  |
| 启动延时: 0-20.0s   |                              |     |  |  |  |  |  |  |
| Stop Menu 停机功能  | 菜单                           |     |  |  |  |  |  |  |
| Stop Del        | 设定按下停机后控制器由自动转为重置模式的延时时间。    | 639 |  |  |  |  |  |  |
| 制动延时: 0-20.0s   |                              |     |  |  |  |  |  |  |
| Nip Menu 夹辊控制药  | 菜单                           |     |  |  |  |  |  |  |
| Open Del        | 设定端脚2(DI-2)得电吸和后,控制器转为保持或重置模 | 640 |  |  |  |  |  |  |
| 打开延时 0-60.0s    | 式的延时时间。                      |     |  |  |  |  |  |  |
| Close Del       | 设定端脚2(DI-2)失电打开后,控制器转为自动模式的延 | 641 |  |  |  |  |  |  |
| 关闭延时: 0-60.0s   | 时时间。                         |     |  |  |  |  |  |  |
| Open Mode       | 设定控制器在端子2(DI-2)得电吸和后,积分器的状态, | -   |  |  |  |  |  |  |
| 打开模式控制          | 是继续保持(HOLD)还是重置(RESET)。      |     |  |  |  |  |  |  |

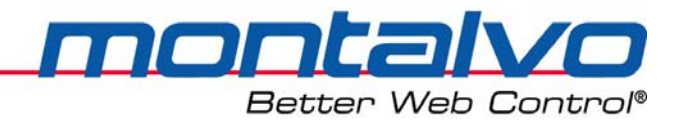

### 6.7 数字量输出菜单

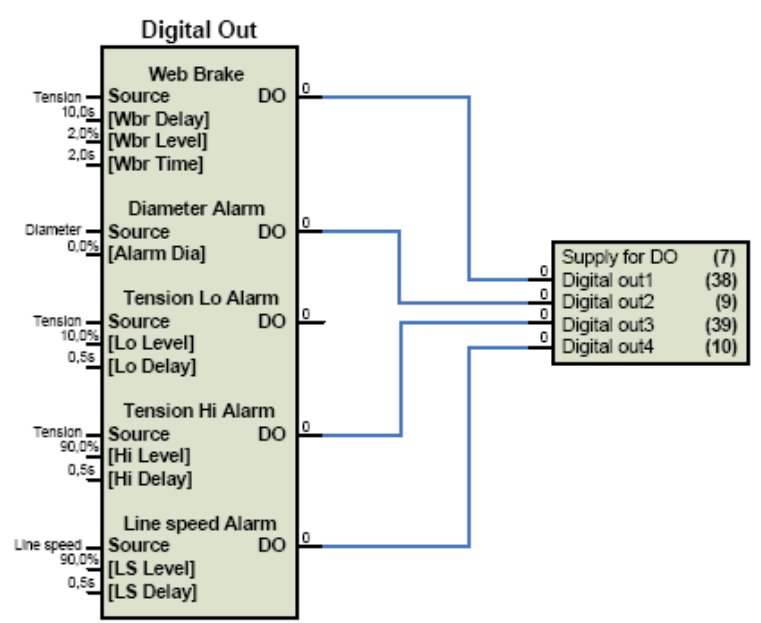

| 名称                      | 参数描述                       | Par NO. |  |  |  |  |  |  |
|-------------------------|----------------------------|---------|--|--|--|--|--|--|
| DO Select Menu 数字输出选择菜单 |                            |         |  |  |  |  |  |  |
| Web Breake              | 这四种数字输出点DO1-DO4都可选用。每一点只能  |         |  |  |  |  |  |  |
| 断纸报警                    | 使用一次。                      |         |  |  |  |  |  |  |
| Diameter                |                            |         |  |  |  |  |  |  |
| 卷径报警                    |                            |         |  |  |  |  |  |  |
| Lo Tension              |                            |         |  |  |  |  |  |  |
| 张力过低报警                  |                            |         |  |  |  |  |  |  |
| Hi Tension              |                            |         |  |  |  |  |  |  |
| 张力过高报警                  |                            |         |  |  |  |  |  |  |
| Linespeed               |                            |         |  |  |  |  |  |  |
| 线速度报警                   |                            |         |  |  |  |  |  |  |
| Digital Out Menu 数字输出控  | 2制菜单                       |         |  |  |  |  |  |  |
| Wbr Delay               | 设定开机后,断纸检测功能启动的延时时间。       | 630     |  |  |  |  |  |  |
| 断纸启动延时: 0-20.0s         |                            |         |  |  |  |  |  |  |
| Wbr Level               | 实际张力若低于断纸张力设定值,持续时间大于断     | 631     |  |  |  |  |  |  |
| 断纸张力: 0-25.0%           | 纸时间Webr Time时,就能触发相应的报警输出。 |         |  |  |  |  |  |  |
| Wbr Time                |                            | 632     |  |  |  |  |  |  |
| 断纸时间: 0-60.0s           |                            |         |  |  |  |  |  |  |
| Alm Dia                 | 低于Alm Dia(报警卷径)的直径大小会触发相应  | 538     |  |  |  |  |  |  |
| 报警卷径: 0-100.0%          | 的输出。                       |         |  |  |  |  |  |  |

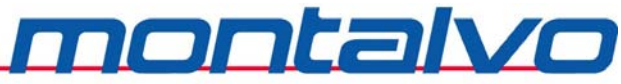

Better Web Control®

| Lo Level          | 实际张力若低于低张力设定值,持续时间大于低张      | 650 |
|-------------------|-----------------------------|-----|
| 低张力设定: 0-100.0%   | 力延时时间Lo Delay时,就能触发相应的报警输出。 |     |
| Lo Delay          |                             | 651 |
| 低张力延时0-60.0s      |                             |     |
| Hi Level          | 实际张力若高于高张力设定值,持续时间大于高张      | 652 |
| 高张力设定: 0-100.0%   | 力延时时间Hi Delay时,就能触发相应的报警输出。 |     |
| Hi Delay          |                             | 653 |
| 高张力延时: 0-60.0s    |                             |     |
| LS Level          | 线速度低于报警设定值,持续时间大于线速度延时      | 654 |
| 线速度报警设定: 0-100.0% | LS Delay的时间时,就会触发相应的报警输出。   |     |
| LS Delay          |                             | 655 |
| 线速度报警延时: 0-60.0s  |                             |     |

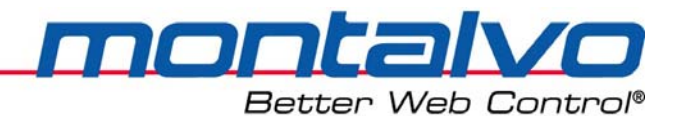

## 6.8 锥度及卷径(仅适用于表面收卷SRW场合)

| Analog Diameter         | Aux3 In (<br>R4- Offset (0<br>R5- Cal                                                                  | 0-10V)<br>-100%)<br>(25) | Diam<br>0% Input<br>10.0%- [Dia Min]                                | Output 1<br>Diameter | 10.0%                              |
|-------------------------|----------------------------------------------------------------------------------------------------|--------------------------|---------------------------------------------------------------------|----------------------|------------------------------------|
| <b>Tension Setpoint</b> | Auto Setpoint                                                                                          | (19) 10                  | 00.0% - [Dia Max]                                                   |                      |                                    |
| Taper Setpoint 100      | Aux1 Ir<br>.0%- [Raw1 Min]<br>.0%- [Raw1 Min]<br>.0%- [Calc1 Min]<br>.0%- [Calc1 Min]<br>.0%- [Invert] | (51)                     | Diameter<br>Setpoint<br>Taper<br>LIN - [Type]<br>10.0% - [Tap Begin | per<br>Ao5 -<br>ז]   | <br><sup>0.0V</sup> Total Setpoint |

| 名称                 | 参数描述                | Par NO. |  |  |  |  |  |  |  |
|--------------------|---------------------|---------|--|--|--|--|--|--|--|
| Diameter Menu 卷径菜单 |                     |         |  |  |  |  |  |  |  |
| Dia Min            | 设定最小卷径值。            | 567     |  |  |  |  |  |  |  |
| 最小卷径: 0-100%       | 通常是设定与最小卷径对应的百分比数值。 |         |  |  |  |  |  |  |  |
| Dia Max            | 设定最大的卷径。通常是设定为100%。 | 565     |  |  |  |  |  |  |  |
| 最大卷径: 0-100%       |                     |         |  |  |  |  |  |  |  |
| Diameter           | 显示实际卷径,该参数为只读参数。    | -       |  |  |  |  |  |  |  |
| 实际卷径               |                     |         |  |  |  |  |  |  |  |
| Taper Menu 锥度功能菜单  |                     |         |  |  |  |  |  |  |  |
| Туре               | LIN: 锥度按线性规律调整      | -       |  |  |  |  |  |  |  |
| 锥度类型:线性LIN或指数EXP   | EXP: 锥度按指数曲线调整。     |         |  |  |  |  |  |  |  |
| Tap Begin          | 设定开始使用锥度功能的卷径值。     | 617     |  |  |  |  |  |  |  |
| 锥度开始卷径: 0-50%      |                     |         |  |  |  |  |  |  |  |

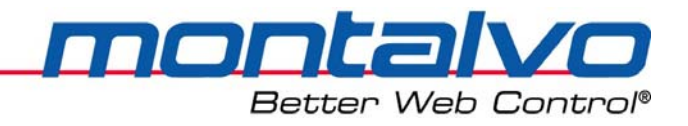

### 6.9 Aux1模拟输入

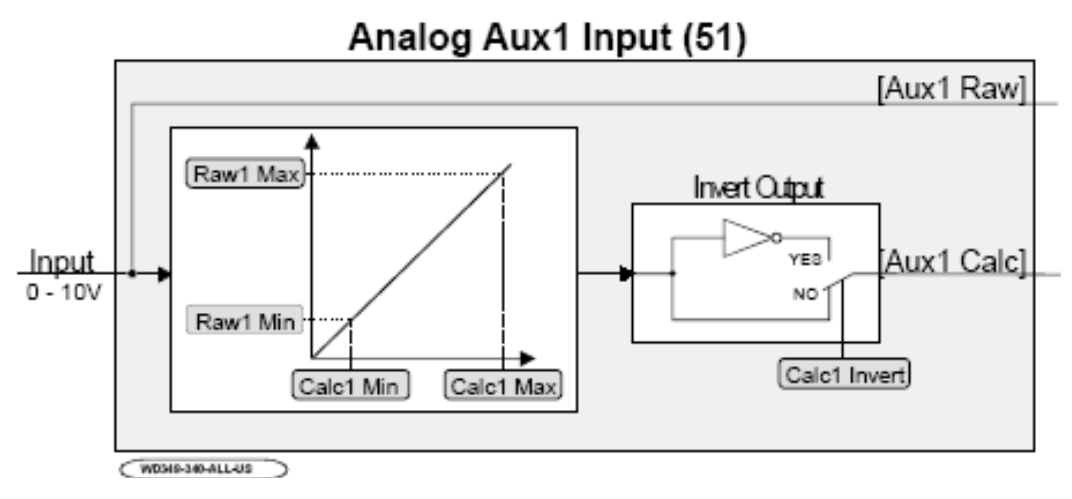

模拟信号的输入可使用电位器,超声波探头或其他输出设备。该输入主要用于锥度的设定。 默认输入设定为0-10V对应0-100%。如果电压范围较小,请按照下面的方法进行设定:

| 名称                  | 参数描述                            | Par NO. |
|---------------------|---------------------------------|---------|
| Aux1 Input Aux1输入菜单 |                                 |         |
| Aux1 Calc           | 显示该点输入的校准结果。                    | -       |
| Aux1校准值: 0-100%     |                                 |         |
| Aux1 RAW            | 直接显示端脚51的输入值。0-10V对应0.0-100.0%。 | -       |
| Aux1原始输入: 0-100%    |                                 |         |
| Rawl Min            | 设定[Aux1 Raw]参数的最小值。若使用0-10V信号,  | 660     |
| 原始输入最小值: 0-50%      | 该参数设为0.0%。                      |         |
| Rawl Max            | 设定[Aux1 Raw]参数的最大值。若使用0-10V信号,  | 668     |
| 原始输入最大值: 0-100%     | 该信号设为100.0%。                    |         |
| Calcl Min           | 设定最小输入[Raw1 Min]时的校准结果。若是输入     | 597     |
| 最小校准值: 0-50%        | 0-10V信号,该参数设为0.0%。              |         |
| Calcl Max           | 设定最大输入[Raw1 Max]时的校准结果。若是输入     | 596     |
| 最大校准值: 0-100%       | 0-10V信号,该参数设为100.0%。            |         |
| Calcl Invert        | 模拟信号可用该参数进行反置。                  | -       |
| 校准结果反置: NO/YES      | [NO]为0-10V对应0.0-100.0%;         |         |
|                     | [YES]为10-0V对应0.0-100.0%。        |         |

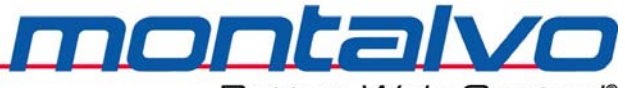

Better Web Control®

## 第七章 开机运行与调整

#### 7.1 纸带张力调整

- 1) 确认张力传感器安装方向正确,参见张力传感器的安装说明。
- 2) 通电之前检查张力表头是否处于机械零位。如果不是,请先进行机械调零。

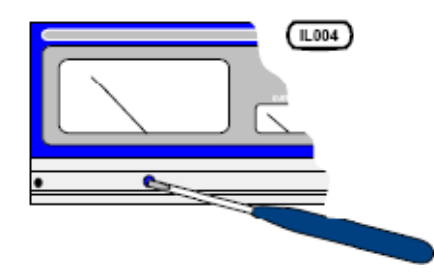

- 3) 给控制器通电,至少预热10min。
- 4) 传感器上不要放置卷材,保持无张力负荷,此时调整电位器R1,使得表头显示为零(若 是面板式,请观察数字显示,数值应为0)。若数值低于0,顺时针调整R1;如果高于0, 请逆时针调整。

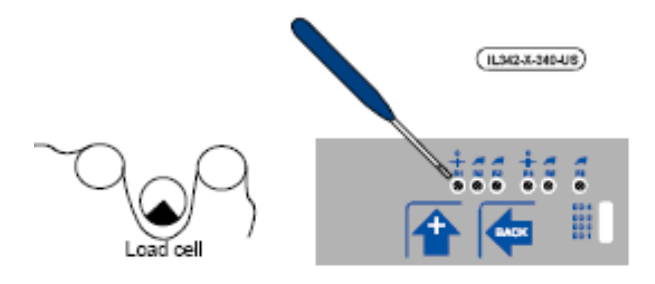

注: R1与R2均是25圈电位器,因此可能需要旋调多圈。

- 5) 严格按照穿纸路线在张力辊中间位置穿上一根绳子。保证至少跨过张力辊前后一根固定 辊。保证绳子未穿过死点或旋转不顺畅的辊子。固定绳索的一端。
- 6) 在绳子另一端拴上已知重量的重物。为达到最好效果,重物重量至少为满量程的25%。 加载后张力值小于零说明传感器信号反接。若遇到该反接现象请将12与14、41与43之间 的接线调换。为排除掉摩擦力的影响,请按正确方向转动一下各个辊子。
- 7) 调整R2电位器,使得表头读数与重物重量相等(若是面板式控制器,请参见其数字显示)。

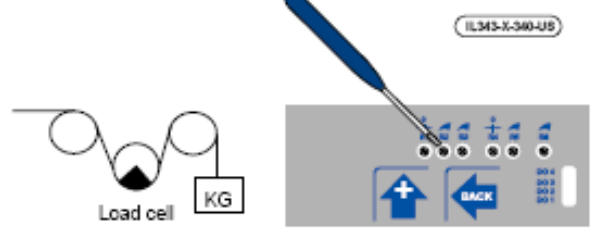

- 8) 移除重物,检查张力表头是否为零。如果不是,请重复步骤4-7。
- 9) 若使用了双量程,请重复步骤5-8进行校准,此时是调整R3而不再是R2。

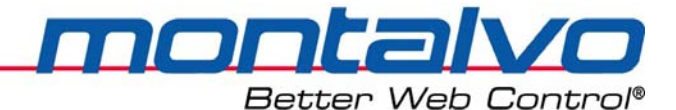

### 7.2 卷径调整(仅适用于表面收卷SRW场合)

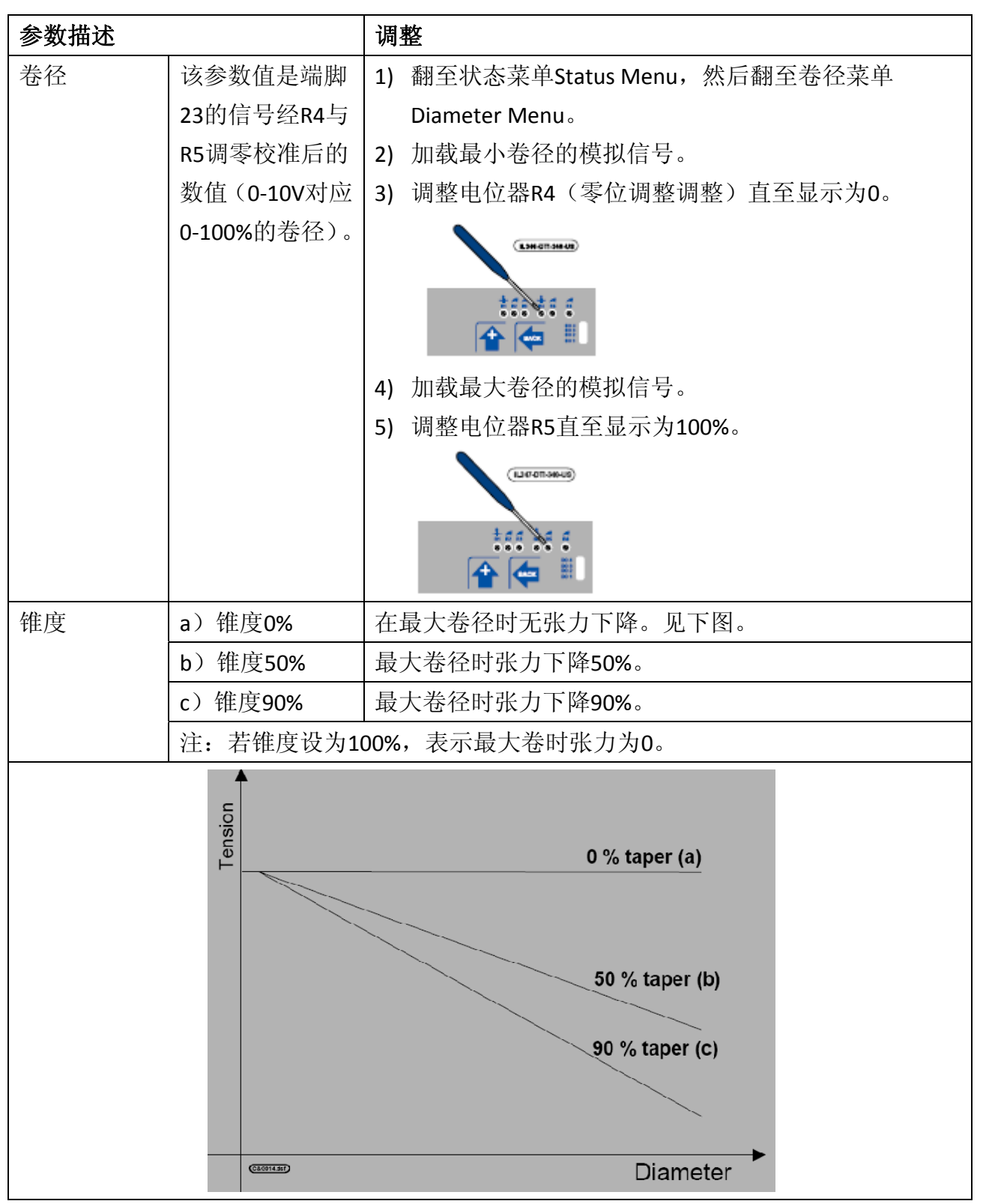

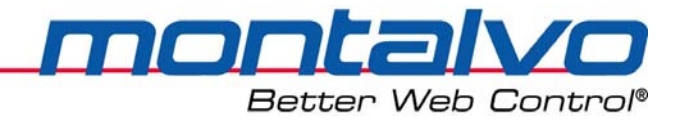

### 7.3 线速度信号调整

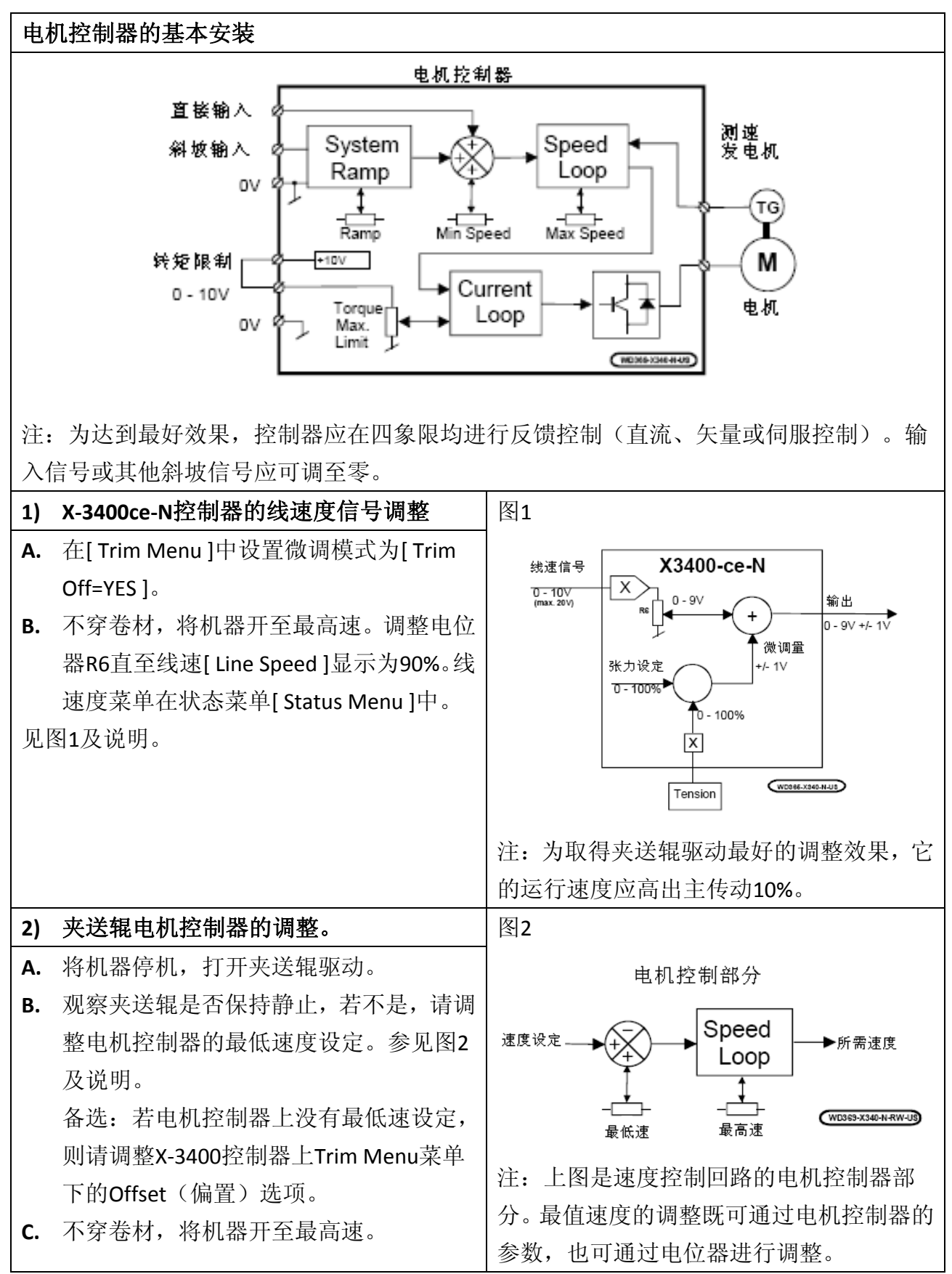

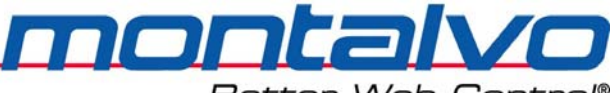

Better Web Control®

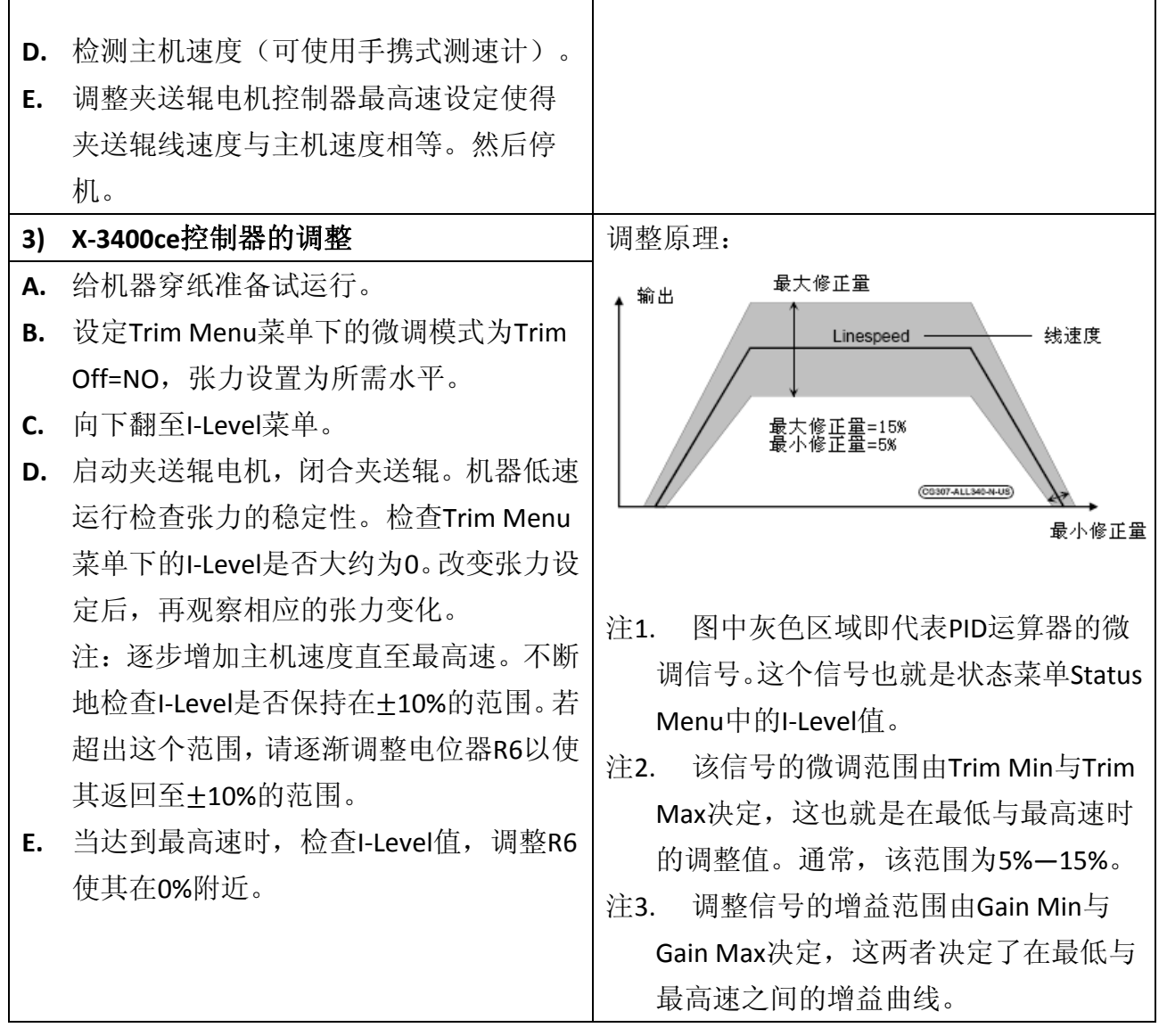

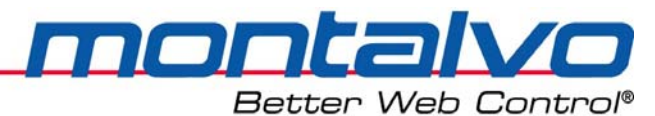

## 第八章 故障排除

## 8.1 状态显示菜单 [Status Menu]

| 子菜单        | 描述                         |
|------------|----------------------------|
| Version    | 软件版本                       |
| 软件版本       |                            |
| Run Mode   | 显示实际运行模式                   |
| 运行模式       |                            |
| Tension    | No.2模拟信号,张力范围(-110%110%)。  |
| 实时张力       |                            |
| Setpoint   | No.1模拟信号,张力设定(-110%-110%)。 |
| 设定张力值      |                            |
| Output     | No.8模拟信号,输出值(0-100%)。      |
| 输出值        |                            |
| I-Level    | No.3模拟信号,积分时间(-110%-110%)。 |
| 实时积分值      |                            |
| Gain Level | 显示PID运算器的增益值。              |
| 实时增益       |                            |
| Manual     | No.4模拟信号,手动张力(-110%110%)   |
| 手动模式输出     |                            |
| Linespeed  | No.8模拟信号,线速度(0-110%)       |
| 实时线速度      |                            |
| Diameter   | 显示实际卷径                     |
| 实时卷径       |                            |
| Aux1 In    | 显示模拟1辅助输入值(0-100%)         |
| Aux1模拟输入   |                            |
| Aux2 In    | 显示模拟2辅助输入值(0-100%)         |
| Aux2模拟输入   |                            |
| Aux3 In    | 显示模拟3辅助输入值(0-100%)         |
| Aux3模拟输入   |                            |
| Aux1 Out   | 显示模拟1辅助输出值(0-100%)         |
| Aux1模拟输出   |                            |

Better Web Control®

| 控制器运行模式说明: |                                        |
|------------|----------------------------------------|
| 名称         | 描述                                     |
| Stop       | 控制器处于停机模式,此时为参数重置状态。                   |
| 停机模式       |                                        |
| AUTO       | 控制器处于自动状态,将实际张力与自动设定值对比,然后调整输出,        |
| 自动模式       | 直至实际张力与设定值相等。                          |
| MANUAL     | 控制器处于手动状态,由手动电位器设定常量输出。                |
| 手动模式       |                                        |
| START      | 触发开机信号后,输出值由停机输出Hold Level切换至启动输出Start |
| 启动模式       | Level。然后控制器再进入自动模式开始自动调整。              |
| HOLD       | 当停机延时Hold Delay结束,机器停机后,输出值切换值停机输出值    |
| 保持模式       | Hold Level。                            |

ſ

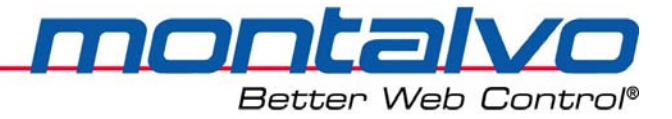

8.2 硬件模块图

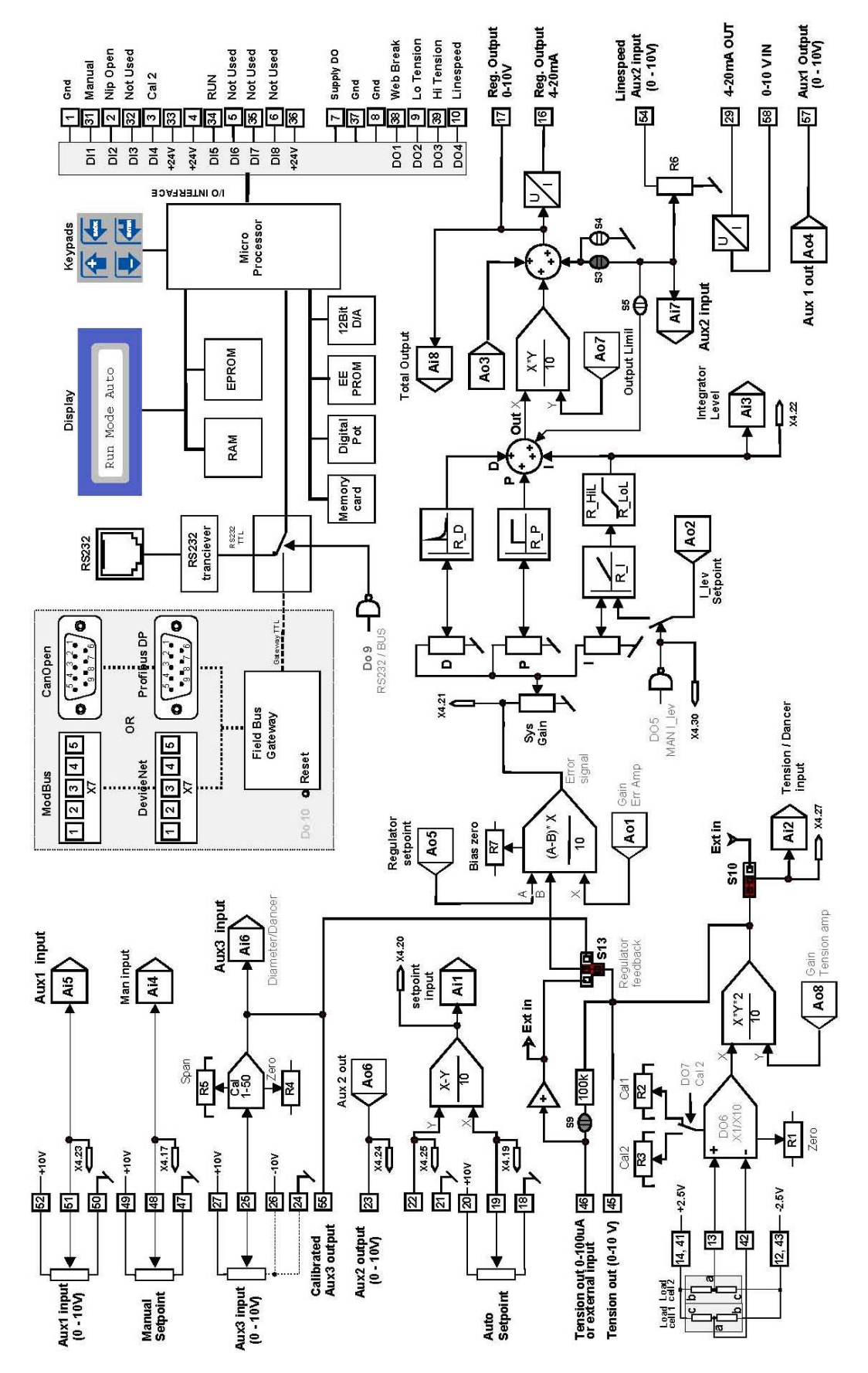

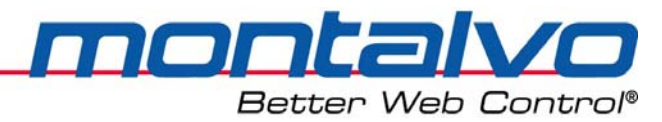

## 第九章 技术参数

### 9.1 电气技术参数

| 交流输入     | 115 或230 VAC +10 % (IEC TC77B WG3) 48 - 62 Hz |
|----------|-----------------------------------------------|
| 保险丝规格    | 230 V - 80 mA T (缓燃型) Ø5 x 20 mm              |
| 过压范围     | II (IEC 664)                                  |
|          | 3.75kv/分钟,从初级到次级                              |
| 环保等级     | 2                                             |
| 最大功耗     | 12 VA                                         |
| 最大电流     | 10A                                           |
| 防噪声等级    | EN 61000-6-2                                  |
| 噪声污染     | EN 50081-2                                    |
| 张力传感器电源  | ±2.5 VDC ±5%                                  |
| 调零范围(粗调) | 张力传感器量程的100%(+/-250mV)                        |
| 校准范围     | 增益:对张力传感器是11到480                              |
| 温度范围     | 0 到 50°C (操作时)                                |
|          | -10 到 80°(存储时)                                |
| 防护等级     | IP 54 (箱式控制器) / IP 10 (面板式控制器)                |
| 控制器输出    | 0 到 10 VDC 最大负载: 5 mA                         |
|          | 4 - 20 mA / 0-20 mA  RL = 0 到 1000Ω           |
| 张力显示     | 0 到 100 μA RO = 100 KΩ                        |
|          | 0 到 10 VDC 最大负载: 5 mA                         |
| 模拟量电压输入  | 0 到 10 VDC RI = 100KΩ                         |
| 数字量电压输入1 | 15 到 30 VDC RI = 10KΩ                         |
| 数字量电压输出  | 24 VDC ±15% 数字输出最大电流 : 100mA                  |
|          | 四路总输出最大电流 250mA(如果使用内部电源)                     |

**MONTALIO** Better Web Control®

### 9.2 机械规格参数

| 尺寸(长 × 宽 × 高)(箱式控制器) | 330 x 260 x 163 mm |
|----------------------|--------------------|
| 重量(箱式控制器)            | 4.7 kg             |
| 尺寸(长×宽×高)(面板式控制器)    | 169 x 177 x 55 mm  |
| 重量(面板式控制器)           | 1 kg               |
| 箱式控制器                | 面板式控制器             |
|                      |                    |

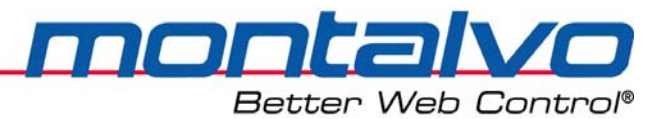

## 第十章 通信

### 10.1 RS-232通信功能(可选功能)

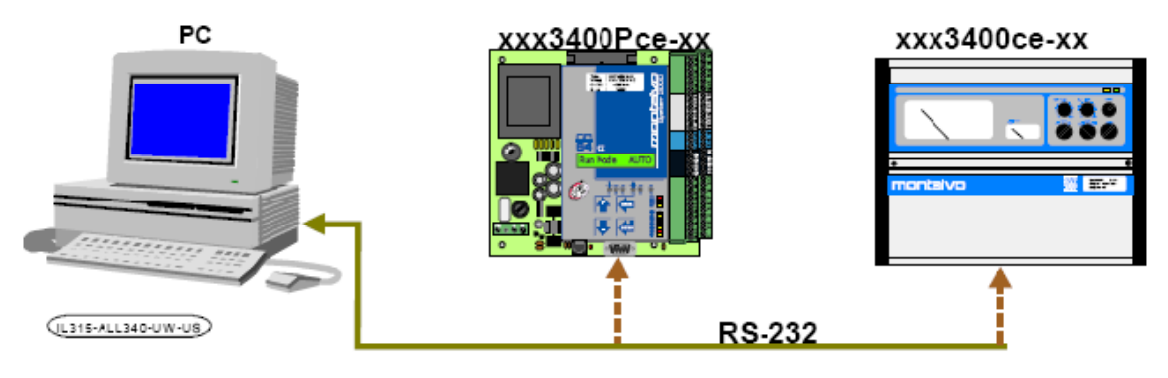

X-3400ce系统可以通过电脑用RS-232通信数据包来设置和观察参数数值。该通信所需所有项目均包含在这个工具包里。

RS-232通信包含以下内容:

- a) CD-ROM (软件和PDF手册)
- b) RS-232总线(RJ-11和D-SUB9引脚的[2.1/6.3ft]相连)
- c) 安装和设置说明

#### 10.1.1 软件包可实现以下两种操作:

- a) 参数设置: 通过电脑远程设置或备份、恢复所有参数。
- b) 远距离控制:实时检测控制器信号的状态。

#### 10.1.2 RS-232的技术参数:

- a) 远程设置: 控制器中所需要的所有参数都可实现远程设定。
- b) 远程监视:监视控制器的所有数字、模拟及信号。

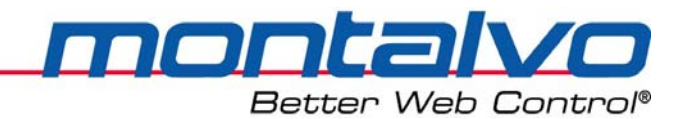

### 10.2 现场总线通信功能(可选功能)

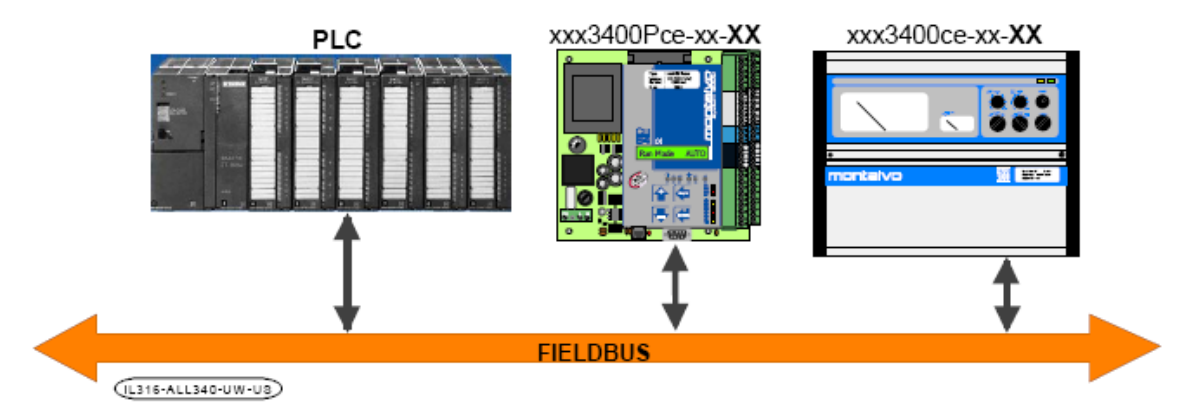

3400ce控制器可根据客户选择定制现场总线通信包。目前在3400ce系统中可选择多种现场 总线的通信方式,现列举如下:

| 控制器命名代号 | 通信方式      |
|---------|-----------|
| РВ      | Profibus  |
| DN      | Devicenet |
| CANOpn  | CANOpen   |
| MODBus  | MODBus    |

控制器命名规则举例如下:

xxx-3400ce-PB

#### 10.2.1 现场总线通信包含以下内容:

- a) CD-ROW(通信软件及PDF手册)
- b) 安装和设置说明打印版。

#### 10.2.2 现场总线通信的技术参数:

- a) 远程监视:监视控制器的所有数字、模拟及内部信号。
- b) 过程控制:控制器中所需要的所有参数都可通过上位机(PLC)实现远程设定。

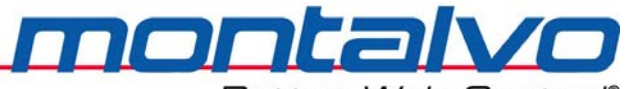

Better Web Control®

## 第十一章 联系我们

本说明书由蒙钛福(上海)贸易有限公司与2009年9月更新,如对手册有任何疑问,请直接我们联系。

联系方式:

- 蒙钛福(上海)贸易有限公司
- 地址:上海市虹口区曲阳路898号复城国际805室
- 邮编: 200437
- 电话: 021-6140 1822
- 传真: 021-6140 1821
- 网站: www.montalvo.com

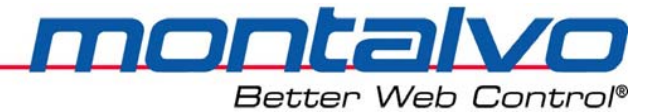

### 附录 - 控制器中英文菜单对照:

| 1                        | 2           | 3                 | 4     |              |                  | 1      | 2     | 3            | 4                |                 |              | 1 3             | 23          | 4        |         | 1     | 2     | 3    | 4           |            |
|--------------------------|-------------|-------------------|-------|--------------|------------------|--------|-------|--------------|------------------|-----------------|--------------|-----------------|-------------|----------|---------|-------|-------|------|-------------|------------|
|                          | 基本菜单列表      |                   |       |              |                  |        |       |              |                  |                 |              |                 |             |          |         |       |       |      |             |            |
| Run                      | Мо          | de                |       |              |                  | 运行     | ī模ī   | 犬            |                  |                 |              | R               | egulat      | or M     | lenu    |       | 控制器菜单 |      |             |            |
| Stat                     | us N        | lenu              |       |              |                  | 状态     | 菜     | 亀            |                  |                 |              | Trim Menu       |             |          |         |       | 微调菜单  |      |             |            |
|                          | Vers        | sion              |       |              |                  |        | 软件    | 版            | 本                |                 |              |                 |             | Trn      | n Off   |       |       |      | 关闭          | <b>ð微调</b> |
|                          | Ten         | sion              |       |              |                  |        | 张力    | J显           | 示                |                 |              |                 |             | Trn      | n Min   | 最小微调量 |       |      |             |            |
|                          | Setp        | ooint             |       |              |                  |        | 张力    | 」设定          | 定                |                 |              |                 |             | Trn      | n Max   |       | 最大微调量 |      |             |            |
|                          | Out         | put               |       |              |                  |        | 输出    | 值            |                  |                 |              |                 |             | Off      | set     |       | 偏置调整  |      |             |            |
|                          | I-Le        | vel               |       |              |                  |        | 积分    | <b>}</b> 水   | 平                |                 |              |                 |             | I-Le     | evel    |       |       |      | 积分          | ▶增益        |
|                          | Gair        | ו Lev             | el    |              |                  |        | 増益    | 值            |                  |                 |              |                 |             | Trn      | n Level |       |       |      | 实际          | ᄛ微调量       |
|                          | Mar         | nual              |       |              |                  |        | 手ず    | り模:          | 式输               | 出               |              |                 | Ga          | in Me    | enu     |       |       | 增益   | 菜           | 单          |
|                          | Line        | Spee              | ed    |              |                  |        | 线速    | 腹            |                  |                 |              |                 |             | Gai      | n Min   |       |       |      | 最小          | ヽ増益值       |
|                          | Diar        | nete              | r**   |              |                  |        | 卷宿    | 5**<br>C     |                  |                 |              |                 |             | Gai      | n Max   |       |       |      | 最ナ          | 、増益值       |
|                          | Aux         | 1 In              |       |              |                  | Aux1输入 |       |              |                  |                 | Gain Level   |                 |             |          |         |       |       | 实际   | <b>ī增益值</b> |            |
|                          | Aux         | 2 In              |       |              |                  | Aux2输入 |       |              |                  |                 |              | PIC             | ) Mei       | nu       | PID 菜单  |       |       |      |             |            |
|                          | Aux         | 3 In              |       |              |                  | Aux3输入 |       |              |                  |                 |              |                 | P le        | evel     | 比例值P    |       |       |      |             |            |
|                          | Aux         | 1 Ou              | t     |              |                  | Aux1输出 |       |              |                  |                 |              |                 | I Time 积分时间 |          |         |       |       | ≻时间I |             |            |
|                          | Aux         | 2 Ou              | t     |              |                  |        | Aux   | 2输           | 出                |                 |              |                 |             | D L      | evel    |       |       |      | 微分          | ▶增益D       |
| Password                 |             | 密码                |       |              |                  | St     | art M | enu          |                  |                 | 启え           | 力菜的             | 龟           |          |         |       |       |      |             |            |
| Setu                     | ıp M        | enu*              |       |              |                  | 设置菜单   |       |              |                  |                 | Sta          | rt De           | el          |          |         | 启え    | り延日   | 寸    |             |            |
|                          | Con         | fig M             | enu   |              |                  |        | 设置    | 【菜」          | 単                |                 |              | St              | ор М        | enu      |         | 制动菜单  |       |      |             |            |
|                          |             | Ctrl <sup>·</sup> | Туре  | •            |                  |        |       | 控制           | 割类₫              | 臣               |              |                 | Sto         | p De     | 1       | 制动延时  |       |      |             | 寸          |
|                          |             | NIP '             | Туре  | •            |                  | NIP类型  |       |              |                  | Diameter Menu** |              |                 |             | 卷径菜单**   |         |       |       |      |             |            |
|                          |             | Amp               | lifie | r            |                  | 放大器    |       |              |                  |                 | NIP Menu     |                 |             |          |         | NIP菜单 |       |      |             |            |
|                          |             | Rest              | ore   | Confg        | S                |        |       | 设置           | 星初如              | 台化              |              | Open Del        |             |          |         |       | 打开延时  |      |             |            |
|                          | Opt         | ions              | Men   | u            |                  |        | 可说    | <u></u><br>東 | 単                |                 |              | Close Del       |             |          |         |       | 关闭延时  |      |             |            |
|                          |             | Use               | Таре  | er**         |                  |        |       | 使月           | 目锥质              | <b>度*</b> *     |              | Open Mode       |             |          |         |       |       | 夹辅   | 打り          | Ŧ          |
|                          |             | Use               | Dig ( | Out          |                  | 使用数字输出 |       |              |                  |                 | Taper Menu** |                 |             |          |         | 锥度    | ŧ菜i   | 单**  |             |            |
|                          |             | Use               | Aux:  | l In         |                  |        |       | 使月           | 月Aux             | (1输)            | <del>ک</del> | D               | igital      | Out N    | Menu    |       | 数与    | Z输b  | 出菜.         | 单          |
|                          |             | Use               | Aux:  | L Out        |                  |        |       | 使月           | 月Aux             | (1输出            | 出            | Aux1 Input Menu |             |          |         |       | Aux   | 1输/  | 入菜          | 单          |
| DI Mode Menu             |             |                   |       |              | DI杉              | 支大支    | 乾单    |              | Aux1 Output Menu |                 |              |                 |             | Aux1输出菜单 |         |       |       |      |             |            |
|                          |             |                   | DI-5  | Inve         | rt               |        |       |              | DI-5             | 翻转              | -            | Com Menu 通信菜单   |             |          |         |       |       |      |             |            |
|                          |             |                   |       |              |                  |        |       |              |                  |                 |              |                 | Co          | m Ty     | pe      | 通信类型  |       |      |             | 塱          |
| 注:                       | 注:标*菜单密码为5; |                   |       | BaudRate 比特率 |                  |        |       |              |                  |                 |              |                 |             |          |         |       |       |      |             |            |
| 注:标**菜单仅在表面收卷(SRW)应用中可见。 |             |                   |       |              | Remote Menu 远程控制 |        |       |              |                  |                 | 剖            |                 |             |          |         |       |       |      |             |            |

注: 标\*\*采单仅在表面收卷(SRW)应用中可见 注: 灰色显示菜单在"可选菜单"选中后可见。

49

Enable Menu

Value Menu

可用菜单

数值显示

montalvo

Better Web Control®

| 1                     | 2             | 3 | 4 |          | 1        | 2     | 3 | 4 |                  | 1                | 2        | 3         | 4        |          | 1        | 2    | 3 | 4  |             |  |
|-----------------------|---------------|---|---|----------|----------|-------|---|---|------------------|------------------|----------|-----------|----------|----------|----------|------|---|----|-------------|--|
| 客户设置参数                |               |   |   |          |          |       |   |   |                  |                  |          |           |          |          |          |      |   |    |             |  |
| Config Menu 设置菜单      |               |   |   |          |          |       |   |   |                  | Taper Menu**     |          |           |          |          |          |      |   |    |             |  |
| Ctrl Type             |               |   |   |          | 控制类型     |       |   |   |                  | Туре             |          |           |          | 类型       |          |      |   |    |             |  |
| NIP Type              |               |   |   |          | NIP类型    |       |   |   |                  | LIN              |          |           |          | 线性规律     |          |      |   |    |             |  |
| Amplifier             |               |   |   | 放大器      |          |       |   |   | EXP              |                  |          |           | 指数规律     |          |          |      |   |    |             |  |
|                       | Restore Confg |   |   |          | 设置初始化    |       |   |   |                  | Tap Begin        |          |           |          | 锥度开始卷径   |          |      |   |    |             |  |
| Options Menu          |               |   |   | 可选菜单     |          |       |   |   | Digital Out Menu |                  |          |           | 数字输出菜单   |          |          |      |   |    |             |  |
|                       | Use Taper**   |   |   |          | 使用锥度**   |       |   |   |                  | DO Select Menu   |          |           |          | 数字输出选项菜单 |          |      |   |    |             |  |
|                       | Use Dig Out   |   |   |          | 使用数字输出   |       |   |   |                  | Web Break        |          |           |          | 断纸       |          |      |   |    |             |  |
|                       | Use Aux1 In   |   |   |          | 使用Aux1输入 |       |   |   |                  | Diameter**       |          |           |          | 卷径**     |          |      |   |    |             |  |
|                       | Use Aux1 Out  |   |   | 使用Aux1输出 |          |       |   |   | Lo Tension       |                  |          |           |          | 低张力      |          |      |   |    |             |  |
|                       | DI Mode Menu  |   |   |          | DI模式菜单   |       |   |   |                  | Hi Tension       |          |           |          |          | 高张力      |      |   |    |             |  |
|                       | DI-5 Invert   |   |   |          | DI-5翻转   |       |   |   |                  | Linespeed        |          |           |          | 线速度      |          |      |   |    |             |  |
| <b>Regulator Menu</b> |               |   |   |          | 控制器菜单    |       |   |   |                  | Wbr Delay        |          |           |          | 断纸延时     |          |      |   |    |             |  |
|                       | Trim Menu     |   |   |          |          | 微调菜单  |   |   |                  |                  |          | Wbr Level |          |          |          | 断纸张力 |   |    |             |  |
|                       | Trm Off       |   |   |          | 关闭微调     |       |   |   |                  |                  | Wbr Time |           |          |          | 断纸时间     |      |   |    |             |  |
|                       | Trm Min       |   |   |          |          | 最小微调量 |   |   |                  |                  |          | Alarm Dia |          |          |          | 报警卷径 |   |    |             |  |
|                       | Trm Max       |   |   |          | 最大微调量    |       |   |   |                  |                  | Lo Level |           |          |          | 低张力      |      |   |    |             |  |
|                       | Offset        |   |   |          | 偏置调整     |       |   |   |                  | Lo Delay         |          |           |          | 低张力延时    |          |      |   |    |             |  |
|                       | I-Level       |   |   |          | 积分增益     |       |   |   |                  | Hi Level         |          |           |          | 高张力      |          |      |   |    |             |  |
|                       | Trm Level     |   |   |          | 实际微调量    |       |   |   |                  |                  | Hi Delay |           |          |          | 高张力延时    |      |   |    |             |  |
| Gain Menu             |               |   |   |          | 增益菜单     |       |   |   |                  |                  | LS Level |           |          |          | 报警速度     |      |   |    |             |  |
|                       | Gain Min      |   |   |          | 最小增益值    |       |   |   |                  |                  | LS Delay |           |          |          | 速度延时     |      |   |    |             |  |
| Gain Max              |               |   |   | 最大增益值    |          |       |   |   |                  | Aux              | (1 Inj   | out N     | /lenu    |          | Aux1输入菜单 |      |   |    |             |  |
| Gain Level            |               |   |   | 实际增益值    |          |       |   |   |                  |                  | Aux      | 1 Ca      | lc       | Aux1校准值  |          |      |   |    |             |  |
| PID Menu              |               |   |   | PID 菜单   |          |       |   |   |                  |                  | Aux      | 1 Ra      | w        |          | Aux1原始输入 |      |   |    |             |  |
| P level               |               |   |   | 比例值P     |          |       |   |   | Raw1 Min         |                  |          |           | 原始输入最小值  |          |          |      |   |    |             |  |
| l Time                |               |   |   | 积分时间I    |          |       |   |   | Raw1 Max         |                  |          |           | 原始输入最大值  |          |          |      |   |    |             |  |
| D Level               |               |   |   |          | 微分增益D    |       |   |   |                  | Calc1 Min        |          |           |          | 最小校准值    |          |      |   |    |             |  |
| Stop Menu             |               |   |   |          | 制动菜单     |       |   |   |                  | Calc1 Max        |          |           |          |          | 最大校准值    |      |   |    |             |  |
| Stop Del              |               |   |   |          | 制动延时     |       |   |   |                  | Calc1 Invert     |          |           |          | 校准值反相    |          |      |   |    |             |  |
| Diameter Menu**       |               |   |   |          | 卷径菜单**   |       |   |   |                  | Aux1 Output Menu |          |           |          |          | Aux1输出菜单 |      |   |    |             |  |
| Dia Min               |               |   |   |          | 最小卷径     |       |   |   |                  | Source           |          |           |          | 信号源      |          |      |   |    |             |  |
| Dia Max               |               |   |   |          | 最大卷径     |       |   |   |                  | Output           |          |           |          | 输出值      |          |      |   |    |             |  |
| Diameter              |               |   |   |          | 实际卷径     |       |   |   |                  | Aux1 Min         |          |           |          | Aux1最小输出 |          |      |   |    |             |  |
| NIP Menu              |               |   |   |          | NIP菜单    |       |   |   |                  | Aux2 Max         |          |           | Aux1最大输出 |          |          |      |   |    |             |  |
| Open Del              |               |   |   | 打开延时     |          |       |   |   | Aux1 Offst       |                  |          | Aux1偏置    |          |          |          |      |   |    |             |  |
| Close Del             |               |   |   |          | 关闭延时     |       |   |   |                  | Com Menu         |          |           |          | 通信菜单     |          |      |   |    |             |  |
| Open Mode             |               |   |   | 夹辊打开     |          |       |   |   | Com Type         |                  |          |           | 通信类型     |          |          |      |   |    |             |  |
|                       |               |   |   |          |          |       |   |   |                  | BaudRate         |          |           | 比特率      |          |          |      |   |    |             |  |
|                       |               |   |   |          |          |       |   |   | Remote Menu      |                  |          |           | 远程控制     |          |          |      |   |    |             |  |
|                       |               |   |   |          |          |       |   |   |                  | Enable Menu      |          |           |          | 可用菜单     |          |      |   |    |             |  |
|                       |               |   |   |          |          |       |   | 1 | 1                | ∥                | 1        | 1         | Valu     | le Menu  |          | 1    |   | 数位 | <u> 重显示</u> |  |
| 1                     | 2             | 3 | 4 |          | 1        | 2     | 3 | 4 |                  | 1                | 2        | 3         | 4        |          | 1        | 2    | 3 | 4  |             |  |

## 联系方式:

- 蒙钛福(上海)贸易有限公司
- 上海市虹口区曲阳路898号复城国际805室
  - 邮编: 200437
  - 电话: 021-6140 1822
  - 传真: 021-6140 1821
  - 网站: www.montalvo.com